# SYSTEM

www.systema.it

E1342B3

| SCN | 1830/ | A-E1 | 010 |  |
|-----|-------|------|-----|--|

- Terminale master i<sup>2</sup>NET base per la gestione di massimo 16 moduli di rete SCBus, adatto alla т gestione di impianti di riscaldamento, raffrescatori evaporativi Master i<sup>2</sup>NET, basic version, command of 16 serial slave units.
- UK Suitable to manage heating, evaporative cooling installation.
- Terminal master i<sup>2</sup>NET de base pour la gestion à distance de **16** modules SCBus apt à la gestion F de réseaux de chauffage et de rafraîchisseurs évaporatifs.

#### SCM830A-F1011

|    | Master i <sup>2</sup> NET base con porta di rete TCP/IP e pacchetto software Eye-Lan Lite.   |
|----|----------------------------------------------------------------------------------------------|
| UK | Master i <sup>2</sup> NET, basic version, with serial port TCP/IP and software Eye-Lan Lite. |
| F  | Master i <sup>2</sup> NET base avec porte de réseau TCP/IP et paquet software Eye-Lan Lite.  |
|    |                                                                                              |
|    | SCM830A-E1012                                                                                |
| 1  | Master i <sup>2</sup> NET base con porta di comunicazione MODBus RTU.                        |

- UK Master i<sup>2</sup>NET, basic version, with serial port MODBus RTU
- F Master i2NET base avec porte de communication MODBus RTU

#### SCM830A-E1013

- Master i<sup>2</sup>NET base con porta:
- di rete TCP/IP e pacchetto software Eye-Lan Lite Т .
- di comunicazione MODBus RTU.
- Master i<sup>2</sup>NET basic version with: UK serial port TCP/IP and software Eye-Lan Lite
- serial port MODBus RTU.
- Master i2NET base avec porte:
- FR • de réseau TCP/IP et paquet software Eye-Lan Lite;
- RS485 de communication MODBus RTU;

### FRONTALE STRUMENTO / FRONT PANEL / FRONTAL DE L'INSTRUMENT

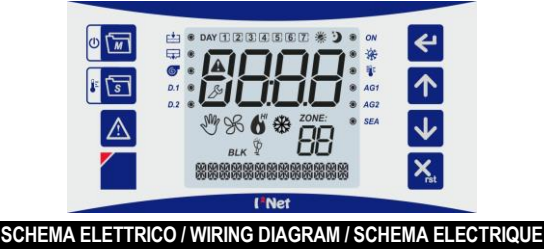

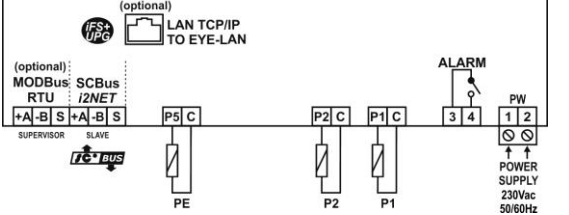

|      |                                                                     | POWER SUPPLY                                             |  |  |  |
|------|---------------------------------------------------------------------|----------------------------------------------------------|--|--|--|
|      | 1 - 2                                                               | Power supply 230Vac                                      |  |  |  |
|      |                                                                     | ALARM RELAY                                              |  |  |  |
|      | 3 - 4                                                               | Alarm relay 3(1)A 250Vac                                 |  |  |  |
|      |                                                                     | SERIAL PROBES P1 AND P2                                  |  |  |  |
|      | C – P1                                                              | (C) Common to temperature probe, (P1) room probe P1.     |  |  |  |
|      | C – P2                                                              | (C) Common to temperature probe, (P2) room probe P2.     |  |  |  |
| 1116 |                                                                     | EXTERNAL PROBE                                           |  |  |  |
| UN   | C – P5                                                              | (C) Common to probe, (P5) external temperature probe PE. |  |  |  |
|      |                                                                     | SCBus i <sup>2</sup> Net SERIAL CONNECTION               |  |  |  |
|      | +A / -B / S                                                         | SLAVE : SCBus RS 485 serial connection                   |  |  |  |
|      |                                                                     | OPTIONAL: PORT TCP/ IP                                   |  |  |  |
|      | TCP / IP SCM830A-E1011 or -E1013 ONLY: TCP / IP port for software E |                                                          |  |  |  |
|      |                                                                     | OPTIONAL: MODBus RTU SERIAL CONNECTION                   |  |  |  |
|      | +A, -B, S                                                           | SCM830A-E1012 or SCM830A-E1013 ONLY.                     |  |  |  |
|      | MODBus                                                              | SUPERVISOR : MODBus RS 485 serial connection             |  |  |  |

# ENGLISH

| QUICK GUIDE                                                                     | Point       |
|---------------------------------------------------------------------------------|-------------|
| MASTER SCM830: INSTALLATION                                                     |             |
| Warnings                                                                        | 1           |
| Technical features                                                              | 2           |
| Serial TCP/IP PORT to EYE-LAN                                                   | 4           |
| <ul> <li>How to connect the expansion key SCAME20</li> </ul>                    | 5           |
| MODBus port                                                                     | 6           |
| MASTER SCM830: USE                                                              |             |
| Front panel                                                                     | 7           |
| <ul> <li>Keyboard / Display: symbols / Display: language / backlight</li> </ul> | 7.1/7.2/7.3 |
| Menu / function / parameter setup                                               | 8           |

| ٠  | Lrn: connection and configuration of slave modules.                      | 9    |
|----|--------------------------------------------------------------------------|------|
| ٠  | MASTER SCM830: menu - network main setup                                 | 10   |
|    | <ul> <li>tiME: network clock / calendar setup</li> </ul>                 | 10.1 |
|    | - <i>inFO</i> : Serial probe, outside probe                              | 10.2 |
|    | <ul> <li>PAr: Master scm830 setup</li> </ul>                             | 10.3 |
|    | - Functions                                                              | 10.4 |
|    | <ul> <li>Pt1 &amp; Pt2: network timer programs - zone 1 and 2</li> </ul> | 10.5 |
| •  | Alarm menu: list of errors / alarm messages                              | 11   |
| SL | AVE MODULES: USE                                                         |      |
| •  | SEt: temperature/ humidity set point - slave module                      | 12   |
| •  | inFo: temperature / info – slave module                                  | 13   |
| •  | Fnc: functions – slave module                                            | 14   |
| •  | PAr: parameters – slave modules                                          | 15   |
| •  | tiME: current clock / calendar – slave module                            | 16   |
| •  | PtiM: timer program - slave module                                       | 17   |
| •  | Burner reset                                                             | 18   |
|    |                                                                          |      |

### **MASTER SCM830: INSTALLATION**

#### WARNINGS

 $\triangle$ BEFORE OPERATING ON THE DEVICE. PLEASE CAREFULLY READ THE INSTRUCTIONS IN THIS MANUAL. KEEP THIS MANUAL IN A SAFE PLACE FOR FUTURE REFERENCE Use the appliance only for its intended purpose as described in this manual. The Manufacturer declines

all responsibility for inappropriate use or incorrect setting. To ensure safe operation:

• Appliance must be properly installed and maintained according to this manual;

Supply voltage and environmental conditions fall within the values specified on appliance dataplate

#### $\mathbb{A}$ ELECTRIC CONNECTIONS

#### THE DEVICE IS NOT PROTECTED AGAINST CIRCUIT OVERLOADING: EQUIP POWER SUPPLY INPUT AND ALL OUTPUTS WITH NECESSARY SAFETY DEVICES.

- · Avoid crossing cables by separating ELV ExtraLowVoltage from load-referred connections.
- · Protect the device power supply and probe inputs from electric disturbances.
- · Disconnect the appliance from the power supply before carrying out any maintenance;
- Do not EVER open the device plastic enclosure

| 2. TECHNICAL FEATU        | RES                                                                                                    |
|---------------------------|----------------------------------------------------------------------------------------------------|
| Power supply:             | 230Vac +/-10%, Use a 315mA safety fuse                                                                                                    |
| Operation field:          | -50.0150°C                                                                                                    |
| PTC 990Ω accuracy:        | ~2 °C nel range –60T50 °C;<br>~5 °C nel range +50T160 °C;                                                                                                    |
| Unit consumption:         | 5 VA                                                                                                    |
| Housing:                  | plastic enclosure 180 x 150 x 65mm                                                                                                    |
| Fixing:                   | on wall                                                                                                    |
| Data storage:             | on EEPROM memory                                                                                                    |
| Front protection:         | IP44                                                                                                    |
| Employment conditions:    | environment temperature –1050°C<br>storage temperature –2070°C                                                                                                    |
| Relative environment hum: | 30 / 80%, without condensation                                                                                                    |
| Connection:               | screw terminal, cables max cross section 2,5mm <sup>2</sup>                                                                                                    |
| Display:                  | LCD display                                                                                                    |
| Inputs:                   | 3 inputs PTC 990 Ω @25°C (if enabled)                                                                                                    |
| Outputs :                 | relay ALARM SPST 3(1)A 250Vac                                                                                                    |
| Serial Connections:       | serial port RS-485 to SCBus i <sup>2</sup> NEt. 1.000m max network length     i <i>FS</i> serial interface TTL to the expansion key:         device firmware update;         quick arameter setting (copy/paste); |

Temperature/humidity probe, room 1, (if enabled)

- SCM830A-E1011 / -E1013 ONLY: 1 serial port TCP/IP (10/100Mbps) to Eye-Ian.
- SCM830A-E1011 / -E1013 ONLY: 1 serial port RS-485 MODBus.

### MAIN FEATURES

DISPLAY WITH AUTOMATIC DECIMAL POINT: The display decimal range is: -50,0 and 150.0, out of this range the device switches automatically to integer numbers

SCBUS AND INFRANet, 2-WIRE BUS CONNECTION: A two-pole cable is required to connect the master to the zone slave modules. This simplifies the connection.

The two-way communication runs along a RS-485 serial line made of a 2-wire twisted shielded cable (i.e. Belden 8762 with PVC sheathing 2 twisted terminals + copper sheathing, 20 AWG, 89pF cables nominal capacity, 161pF cable / copper sheathing nominal capacity). 1.000m max length tolerated for the network; LCD DISPLAY: a large LCD display helps to keep the thermostat always under control at a glance. Scrolling

text messages and symbols describe the operations in progress. SCM830A-E1011 or SCM830A-E1013 ONLY: PC CONNECTION: use a serial cable TCP/IP, cat. 5, for the

connection master SCM830 to PC.

#### SERIAL TCP/IP PORT TO EYE-LAN 4

SCM830A-E1011 or SCM830A-E1013 ONLY MASTER SCM830 DEFAULT NETWORK ADDRESS: 192.168.1.100

- NETWORK PORT PASSWORD (IF REQUIRED): moxa
- $\triangle$ AT THE FIRST START UP CONNECT THE MASTER SCM830 DIRECTLY TO PC USING A SERIAL CABLE CAT.5. YOU MAY CHANGE THE MASTER IP ADDRESS
- TO CONNECT MORE NETWORK MASTERS SCM830 TO THE SAME NETWORK, MAKE SURE EACH MASTER HAS A DIFFERENT/UNIQUE IP ADDRESS
- IF EYELAN SOFTWARE DOESN'T REACH THE SCM830, CHECK PARAMETER HOr

To set the address of the network port, proceed as follows:

- open a blank internet page (Explorer® / Firefox<sup>®</sup> / Chrome<sup>®</sup>);
- type the master IP on the address bar, default value: 192.168.1.100.
- insert the password if required: "moxa".

| The Modifies Vousilization                                                                                       | DO TOTAL TOTAL OF THE TOTAL OF THE TOTAL OF TOTAL OF TOTAL | MithePort Web Conc. ×                                                                                                    |
|----------------------------------------------------------------------------------------------------|----------------------------------------------------------------------------------------------------|----------------------------------------------------------------------------------------------------|
| Hain Menu     Overniew     Overniew     Best: Estimps     Advacced Settings     Maintenance     Save and Restart | Welcome to MillePort well console<br>Model name<br>Social Ro.<br>Device networks<br>Device networks<br>Ethernes IP address<br>Utherns Mc.address<br>Utherns Mc.address<br>Utherns Mc.address                                                                                                    | MilherPart E2<br>1240<br>MilterPart_E2_1240<br>1.1 Fuid 10000014<br>192.168.1100<br>001018::25117.23<br>0 days 000:000::31<br>Data Mode |

| address                                          | s"; now you can change the IP                                                                                                    | Main Menu     Overview     Basic Settings                                                                                                    | Network Settings<br>Device name                                                                                                    | MiNePort_E2_1169                                                                                                    | BLK                                                                                                    | Burner in lockout: when BLK is ON<br>If blinking: reset command locked, see paramet                                                                                                    |
|--------------------------------------------------|----------------------------------------------------------------------------------------------------|----------------------------------------------------------------------------------------------------|----------------------------------------------------------------------------------------------------|----------------------------------------------------------------------------------------------------|----------------------------------------------------------------------------------------------------|----------------------------------------------------------------------------------------------------|
| PACAIR                                           | s, the master netmask. It is also                                                                                                    | Senal Port Settings                                                                                                    | 1P coeffiguration<br>IP address                                                                                                    | Static •<br>192.168.1.230                                                                                                 |                                                                                                    | Generic alarm, auxiliary input AG1                                                                                                    |
| DNS w                                            | e to set the gateway and server                                                                                                    | Advanced Settings                                                                                                    | Netmask<br>Gateway                                                                                                    | 255.255.255.0                                                                                                    |                                                                                                    | Modules for standard burner or inverter: Se                                                                                                    |
| 2.10, 11                                         |                                                                                                    | Save and Restart                                                                                                    | DNS server 1<br>DNS server 2                                                                                                    |                                                                                                    | AG1                                                                                                    | Modules for blower burners, warm air g                                                                                                    |
|                                                  |                                                                                                    |                                                                                                    | Submit                                                                                                    |                                                                                                    |                                                                                                    | overload relay or b-thermostat alarm. AG1-                                                                                                    |
| Set "IP                                          | configuration" as "Static";                                                                                                    | Main Menu                                                                                                    | Communication Parameters                                                                                                    |                                                                                                    |                                                                                                    | Generic alarm, auxiliary input AG2                                                                                                    |
| Click "S                                         | Submit" to save changes                                                                                                    | Dask: Settings     Network Settings     Setal Port Settings                                                                                                    | Port alias<br>Secial Parameters                                                                                                    |                                                                                                    | 462                                                                                                    | Modules for standard burner or inverter: SCI<br>das pressure switch alarm                                                                                                    |
| Settings", a                                     | and check the settings:                                                                                                    | Operation Modes     Advanced Settings                                                                                                    | Baud rate [Hint]<br>Data bits                                                                                                    | 9600 *<br>8 *                                                                                                    | AGZ                                                                                                    | SCP674V030/SCP674V202 (blower burners,                                                                                                    |
| -                                                | -                                                                                                    | Maintenance     Sove and Restart                                                                                                    | Stop bits<br>Parity                                                                                                    | 1 ·<br>None ·                                                                                                    |                                                                                                    | $AG2 \rightarrow \odot$ alarm in progress. $AG2 \rightarrow C$                                                                                                    |
|                                                  |                                                                                                    |                                                                                                    | Flow control<br>FIFO<br>Interface                                                                                                    | * Enable © D<br>RS-232                                                                                                    | interior CEA                                                                                                    | ScP004V157 (standard burner or inverter): in                                                                                                    |
|                                                  |                                                                                                    |                                                                                                    | Submit                                                                                                    |                                                                                                    | JEA                                                                                                    | <b>SEA</b> $\rightarrow$ <b>(i)</b> : alarm in progress. <b>SEA</b> $\rightarrow$ <b>(i)</b>                                                                                                    |
| Click '                                          | "Basic Settings $\rightarrow$ Operation                                                                                                    | Ci Main Menu                                                                                                    | Operation Modes                                                                                                    |                                                                                                    |                                                                                                    | Burner output:                                                                                                    |
| Modes", cl                                       | heck the item "Mode" has been                                                                                                    | Basic Settings                                                                                                    | Mode<br>TCP alive check time                                                                                                    | TCP Server                                                                                                    |                                                                                                    | ON: burner output activated or first stage ac                                                                                                    |
| TCP port" i                                      | is "4001":                                                                                                    | Operation Modes     Advanced Settings                                                                                                    | Inactivity time<br>Max connection<br>Inners immed 18                                                                                                    | 0 (0<br>1 •                                                                                                    | - 65535 ms)                                                                                                    | BLINKING: warning light of burner ON or                                                                                                    |
|                                                  |                                                                                                    | SNMP Agent                                                                                                    | Allow driver control<br>Local TCP port                                                                                                    | © Enable © 4001                                                                                                    | Disable                                                                                                    | ON: 2 <sup>nd</sup> stage burner output ON or 2 <sup>nd</sup> burn                                                                                                    |
| А. та                                            |                                                                                                    | Serial Command Mode<br>Macellaneous<br>R Maintenance                                                                                                    | Command port<br>Data Packing                                                                                                    | 966                                                                                                    | U                                                                                                    | BLINKING: warning light of 2 <sup>nd</sup> level of bur                                                                                                    |
| NETWOR                                           | KENDTE OF THE NEW                                                                                                    | Save and Restart                                                                                                    | Packet length<br>Delimiter 1<br>Delimiter 2                                                                                                    | 0 (0 -<br>00 (Hex)                                                                                                    | 1024)                                                                                                    | ONLY for SCB40 SCB50: "HI" refers to burners                                                                                                    |
|                                                  |                                                                                                    |                                                                                                    | Delimiter process<br>Force transmit                                                                                                    | D) tothing<br>D (0                                                                                                    | -<br>45535 mai                                                                                                    | Fan output: (according to the slave module for                                                                                                    |
| 5. HO                                            | W TO CONNECT THE EXPANSIO                                                                                                    | N KEY SCAME                                                                                                    | 20                                                                                                    | Barrin Barded                                                                                                    |                                                                                                    | Timer program of burner ON - SP1C: timer                                                                                                    |
|                                                  | SCM830A-E1                                                                                                    | 011 or SCM830                                                                                                    | A-E1013 ONLY                                                                                                    |                                                                                                    |                                                                                                    | Timer program of burner on - SP1E : timer                                                                                                    |
| <ul> <li>Switch</li> </ul>                       | off the gateway SCM830;                                                                                                    |                                                                                                    | 2014020                                                                                                    |                                                                                                    | <u> </u>                                                                                                    | Timer program of burner off - rt : timer program of burner off - rt : timer program of    |
| <ul> <li>Connect</li> <li>Power</li> </ul>       | on the gateway SCM830 and wait                                                                                                    | t for the red led o                                                                                                    | o the expansion ke                                                                                                    | ev to switch off                                                                                                    | <u> </u>                                                                                                    | If $rt \neq 0$ the network device maintains the anti-                                                                                                    |
| <ul> <li>Switch</li> </ul>                       | off the SCM830, disconnect the k                                                                                                    | ey and power or                                                                                                    | again the master                                                                                                    | SCM830.                                                                                                    | <b>M</b> 0-                                                                                                    | Manual mode :                                                                                                    |
| <ul> <li>Set the</li> </ul>                      | e expansion key. Go to the Eye-La                                                                                                    | n and check iten                                                                                                    | n "Options→Licens                                                                                                    | se".                                                                                                    | Sur                                                                                                    | on : slave module in manual mode : on or o                                                                                                    |
| 6. MO                                            | DDBus PORT                                                                                                    |                                                                                                    |                                                                                                    |                                                                                                    |                                                                                                    | V off : slave module in automatic mode;;                                                                                                    |
|                                                  | SCM830A-E1                                                                                                    | 011 or SCM830                                                                                                    | A-E1013 ONLY                                                                                                    |                                                                                                    | SYMBO                                                                                                    | LS FOR EVAPORATIVE COOLING APPLICA                                                                                                    |
| MODBus F                                         | PORT ENABLED ONLY WITH HO                                                                                                    | r=-1 or 2.                                                                                                    |                                                                                                    |                                                                                                    | -+                                                                                                    | LOAD: : status of the "water load" of the disp                                                                                                    |
|                                                  | sus parameters, see datasneet E 15                                                                                                    | 136.                                                                                                    |                                                                                                    |                                                                                                    | nin                                                                                                    | $\swarrow \rightarrow \odot$ : tank filling, water load in progres                                                                                                    |
|                                                  | MAS                                                                                                    | STER SCM830                                                                                                    | : USE                                                                                                    |                                                                                                    |                                                                                                    | <b>DUMP</b> : status of the "water dump" of the dis                                                                                                    |
| 7. FR<br>7.1 KE                                  |                                                                                                    |                                                                                                    |                                                                                                    |                                                                                                    |                                                                                                    | <b>PUMP</b> : status of the "pump" of the displayed                                                                                                    |
|                                                  | - MASTER: press it briefly to ent                                                                                                    | er the master SC                                                                                                    | M830 menus                                                                                                    |                                                                                                    |                                                                                                    | $\bigcirc \rightarrow \bigcirc$ : pump working, water flowing, pa                                                                                                    |
| 0 m                                              | - ON/OFF ZONE: hold it for 2s.:                                                                                                    | Enable-ON / Di                                                                                                    | sable-OFF of the s                                                                                                    | slave module displaye                                                                                                    | ed on                                                                                                    | COOL: ON when the displayed evaporative                                                                                                    |
|                                                  | - SLAVE MODULE: press it bri                                                                                                    | efly to enter the                                                                                                    | menu of the slave                                                                                                    | e module displayed o                                                                                                    | n the                                                                                                    | setup, 🗱 refers to timer programs of COOL                                                                                                    |
|                                                  | " <b>ZONE:</b> " area                                                                                                    | -                                                                                                    |                                                                                                    |                                                                                                    | 96                                                                                                    | <b>FAN</b> : ON when the evaporative cooler is w                                                                                                    |
| <u> </u>                                         | - SET POINT ZONE: hold it for :<br>"ZONE"                                                                                                    | 2s.: to access th                                                                                                    | e set-point of the s                                                                                                    | slave module displaye                                                                                                    | ed on                                                                                                    | OFF : ON when the evanorative cooler is O                                                                                                    |
|                                                  | ESC / RESET: In setup mode it v                                                                                                    | works as ESC.                                                                                                    |                                                                                                    |                                                                                                    | - OFF                                                                                                    | programs of cooler OFF.                                                                                                    |
| Krst                                             | During the normal activity hold it                                                                                                    | t to access the p                                                                                                    | arameter to reset                                                                                                    | the selected slave mo                                                                                                    | D.1                                                                                                    | Float n° 1 - full tank / pump enable / loa                                                                                                    |
| _                                                | ENTER: it works as enter/confirm                                                                                                    | uncuon).<br>n button Press it                                                                                                    | •                                                                                                    |                                                                                                    |                                                                                                    | Float n° 2 - empty tank / pump stop / loa                                                                                                    |
| ←                                                | + to enter the displayed men                                                                                                    | nu/parameters;                                                                                                    | •                                                                                                    |                                                                                                    | D.2                                                                                                    | that is when the tank is empty.                                                                                                    |
|                                                  | + to confirm / start the displa                                                                                                    | iyed functions.                                                                                                    | lava madulaa aak                                                                                                    | nowledged by the m                                                                                                    | aatar                                                                                                    | Manual mode:                                                                                                    |
| $\mathbf{T}$                                     | SCM830; in setup mode, it increa                                                                                                    | ases the displaye                                                                                                    | ed value;                                                                                                    | inowiedged by the m                                                                                                    | asiei                                                                                                    | $\bigcirc$ + <b>OFF</b> ON $\rightarrow$ manual off;                                                                                                    |
| 1                                                | DOWN: in normal operation, pre                                                                                                    | ss it to scroll bad                                                                                                    | kwards the slave                                                                                                    | modules acknowledge                                                                                                    | ed by                                                                                                    | + $3^{\circ}$ ON $\rightarrow$ manual cool:                                                                                                    |
|                                                  | the master SCM830; in setup mo                                                                                                    | ode, it decreases                                                                                                    | the displayed valu                                                                                                    | le;                                                                                                    | <u> </u>                                                                                                    | $\hat{\mathbb{V}} \cap \mathbb{N} \rightarrow \text{boliday}$                                                                                                    |
| $\wedge$                                         | is in progress.                                                                                                    | iu / to mute a bu                                                                                                    | zzing alarm. Only                                                                                                    | accessible when an a                                                                                                    | alarm                                                                                                    |                                                                                                    |
|                                                  |                                                                                                    |                                                                                                    | anguage selection                                                                                                    | hooklight huzzor o                                                                                                    |                                                                                                    | + *** +and - ≠ biinking → manual co                                                                                                    |
|                                                  | DISPLAY LCD: to go to the di                                                                                                    | splay settings: la                                                                                                    |                                                                                                    | , Dacklight, Duzzer, S                                                                                                    | peed                                                                                                    | OFF the natural davias displayed is in                                                                                                    |
|                                                  | DISPLAY LCD: to go to the di-<br>text, column text                                                                                                    | splay settings: la                                                                                                    |                                                                                                    | , Dacklight, Duzzer, S                                                                                                    | peed                                                                                                    | OFF : the network device displayed is in<br>error 43: FLOAT STOP: When ON float bl                                                                                                    |
| 7.2 DIS                                          | DISPLAY LCD: to go to the di<br>text, column text<br>SPLAY: SYMBOLS                                                                                                    | splay settings: la                                                                                                    |                                                                                                    | , backlight, buzzer, s                                                                                                    | BLK                                                                                                    | OFF : the network device displayed is in<br>error 43: FLOAT STOP: When ON, float bl<br>error 19: Inverter alarm                                                                                                    |
| 7.2 DIS                                          | DISPLAY LCD: to go to the di<br>text, column text<br>SPLAY: SYMBOLS<br>S COMMON TO ALL SCBus APP                                                                                                    | splay settings: la                                                                                                    |                                                                                                    | , Dacklight, Duzzer, S                                                                                                    | BLK                                                                                                    | OFF : the network device displayed is in<br>error 43: FLOAT STOP: When ON, float bl<br>error 19: Inverter alarm ANGUAGE, DISPLAY BACKLIGHT                                                                                                    |
| 7.2 DIS                                          | DISPLAY LCD: to go to the di<br>text, column text<br>SPLAY: SYMBOLS<br>S COMMON TO ALL SCBus APP<br>ALARM: ON when an alarm con                                                                                                    | splay settings: la                                                                                                    |                                                                                                    | , Dacklight, Duzzer, S                                                                                                    | BLK           7.3         L           Hold for         Hold for                                                                                                    | OFF : the network device displayed is in<br>error 43: FLOAT STOP: When ON, float bl<br>error 19: Inverter alarm ANGUAGE, DISPLAY BACKLIGHT 3e the key to go to the display manu:                                                                                                    |
|                                                  | DISPLAY LCD: to go to the di<br>text, column text<br>SPLAY: SYMBOLS<br>S COMMON TO ALL SCBus APP<br>ALARM: ON when an alarm con<br>SETUP: Setting mode<br>Icon ON: the display is showing t                                                                                                    | splay settings: la<br>PLICATIONS<br>dition is ON<br>the parameter/m                                                                                                    | enu name.                                                                                                    | , backlight, buzzer, s                                                                                                    | BLK           7.3         L           Hold for         •                                                                                                    | OFF : the network device displayed is in<br>error 43: FLOAT STOP: When ON, float bl<br>error 19: Inverter alarm     ANGUAGE, DISPLAY BACKLIGHT     3s the key     to go to the display menu:<br>GUAGE:                                                                                                    |
| 7.2 DIS<br>SYMBOLS                               | DISPLAY LCD: to go to the di<br>text, column text<br>SPLAY: SYMBOLS<br>S COMMON TO ALL SCBus APP<br>ALARM: ON when an alarm con<br>SETUP: Setting mode<br>Icon ON: the display is showing t<br>Icon BLINKING: the display is sh                                                                                                    | splay settings: la<br>PLICATIONS<br>dition is ON<br>the parameter/mo<br>owing the param                                                                                                    | enu name.<br>eter/menu value.                                                                                                    | , backlight, buzzer, s                                                                                                    | BLK           7.3         L           Hold for         •           LAN         ○                                                                                                    | OFF : the network device displayed is in<br>error 43: FLOAT STOP: When ON, float bl<br>error 19: Inverter alarm     ANGUAGE, DISPLAY BACKLIGHT     3s the key     to go to the display menu:<br>GUAGE:<br>F Italian;<br>K = Encline:                                                                                                    |
| 2 DIS<br><u>YMBOLS</u><br><u>Source</u><br>ZONE: | DISPLAY LCD: to go to the di<br>text, column text<br>SPLAY: SYMBOLS<br>S COMMON TO ALL SCBus APP<br>ALARM: ON when an alarm con<br>SETUP: Setting mode<br>Icon ON: the display is showing to<br>Icon BLINKING: the display is sho<br>Zone ; the displayed module is the                                                                                                    | splay settings: la<br>PLICATIONS<br>dition is ON<br>the parameter/m<br>owing the param<br>he one the data of                                                                                                    | enu <i>name.</i><br>leter/menu value.<br>efer to. (19 = sla                                                                                                    | ve module n° 19)                                                                                                    | Peed                                                                                                    | OFF : the network device displayed is in<br>error 43: FLOAT STOP: When ON, float bl<br>error 19: Inverter alarm     ANGUAGE, DISPLAY BACKLIGHT     3s the key     to go to the display menu:<br>GUAGE:<br>F Italian;<br>IK = English;<br>KLIGHT :                                                                                                    |
| 2 DIS<br>SYMBOLS<br>SYMBOLS<br>ZONE:             | DISPLAY LCD: to go to the di<br>text, column text<br>SPLAY: SYMBOLS<br>S COMMON TO ALL SCBus APP<br>ALARM: ON when an alarm con<br>SETUP: Setting mode<br>Icon ON: the display is showing to<br>Icon BLINKING: the display is sho<br>Zone : the displayed module is the<br>Summer / Winter :                                                                                                    | splay settings: It<br>PLICATIONS<br>dition is ON<br>the parameter/moving the param<br>he one the data is                                                                                                    | enu <i>name.</i><br>leter/menu <i>value.</i><br>lefer to. ( <b>19</b> = sla                                                                                                    | ve module n° 19)                                                                                                    | Peed         BLK           7.3         L           Hold for         • LAN           • I         ↓           • BAC         • N                                                                                                    | OFF : the network device displayed is in     error 43: FLOAT STOP: When ON, float bl     error 19: Inverter alarm  ANGUAGE, DISPLAY BACKLIGHT  3s the key     to go to the display menu: GUAGE:     r = Italian;     K = English; KLIGHT :     lo = backlight OFF;                                                                                                    |
| 2 DIS<br>SYMBOLS<br>ZONE:                        | DISPLAY LCD: to go to the di<br>text, column text<br>SPLAY: SYMBOLS<br>S COMMON TO ALL SCBus APP<br>ALARM: ON when an alarm con<br>SETUP: Setting mode<br>Icon ON: the display is showing to<br>Icon BLINKING: the display is sho<br>Zone : the displayed module is th<br>Summer / Winter :<br>→ S slave module in summer                                                                                                    | splay settings: It<br><u>PLICATIONS</u><br>dition is ON<br>the parameter/m<br>he one the data i<br>mer mode (cool -                                                                                                    | enu <i>name.</i><br>leter/menu value.<br>efer to. (19 = sla<br>direct action)                                                                                                    | ve module n° 19)                                                                                                    | BLK           7.3 L           Hold for           • LAN           • 0           • 0           • 0           • 0           • 0           • 0           • 0           • 0           • 0           • 0           • 0           • 0           • 0           • 0           • 0           • 0           • 0           • 0           • 0           • 0           • 0           • 0           • 0                                                                                                    | OFF : the network device displayed is in<br>error 43: FLOAT STOP: When ON, float bl<br>error 19: Inverter alarm     ANGUAGE, DISPLAY BACKLIGHT     3s the key     to go to the display menu:<br>GUAGE:<br>[ = ltalian;<br>KL = English;<br>KLIGHT :<br>lo = backlight OFF;<br>ES = backlight OFF;<br>ES = backlight OV for 30s after keypress;<br>IWAYE = backlight durang ON:                                                                                                    |
| 2 DIS<br>YMBOLS<br>ZONE:<br>                     | DISPLAY LCD: to go to the di<br>text, column text<br>SPLAY: SYMBOLS<br>S COMMON TO ALL SCBus APP<br>ALARM: ON when an alarm con<br>SETUP: Setting mode<br>Icon ON: the display is showing to<br>Icon BLINKING: the display is sho<br>Zone : the displayed module is th<br>Summer / Winter :<br>→ ●: slave module in summer<br>C: slave module in summer<br>C: slave module in slave module in slave module in slave module in slave module in slave module in s | PLICATIONS<br>dition is ON<br>the parameter/m<br>lowing the param<br>he one the data i<br>mer mode (boot – di                                                                                                    | enu <i>name.</i><br>leter/menu <i>value.</i><br>efer to. ( <b>19</b> = sla<br>direct action)                                                                                                    | ve module n° 19)                                                                                                    | BLK           7.3         L           Hold for         •           •         LAN           •         I           •         U           •         BAC           •         •           •         •           •         •           •         •           •         •           •         •           •         •           •         •           •         •           •         •           •         •           •         •           •         •           •         •           •         •           •         •           •         •           •         •           •         •                                                                                                    | OFF : the network device displayed is in<br>error 43: FLOAT STOP: When ON, float bl<br>error 19: Inverter alarm     ANGUAGE, DISPLAY BACKLIGHT     3s the key     to go to the display menu:<br>GUAGE:<br>[ = Italian;<br>KL = English;<br>KLIGHT :<br>lo = backlight OFF;<br>ES = backlight ON for 30s after keypress;<br>LWAYS = backlight always ON;<br>at keypress:                                                                                                    |
| ZONE:                                            | DISPLAY LCD: to go to the di<br>text, column text<br>SPLAY: SYMBOLS<br>S COMMON TO ALL SCBus APP<br>ALARM: ON when an alarm con<br>SETUP: Setting mode<br>Icon ON: the display is showing t<br>Icon BLINKING: the display is sh<br>Zone : the displayed module is th<br>Summer / Winter :<br>$\Rightarrow \oplus$ : slave module in sum<br>$\Rightarrow \ominus$ : slave module in winte<br>Slave module temperature alar                                                                                                    | Splay settings: Is <u>LICATIONS</u> dition is ON     the parameter/m     he one the data I     mer mode (cool -     er mode (heat - di     rm; (only module                                                                                                    | enu <i>name.</i><br>leter/menu <i>value.</i><br>efer to. (19 = sla<br>direct action)<br>rect action)<br>s featuring temps                                                                                                    | ve module n° 19)                                                                                                    | BLK           7.3         L           Hold for         •           •         LAN           •         I           •         0           •         BAC           •         •           •         •           •         •           •         •           •         •           •         •           •         •           •         •           •         •           •         •           •         •           •         •           •         •                                                                                                    | WOFF : the network device displayed is in<br>error 43: FLOAT STOP: When ON, float bl<br>error 19: Inverter alarm ANGUAGE, DISPLAY BACKLIGHT as the key to go to the display menu: GUAGE: [I = Italian; K = English; KLIGHT : [I = backlight OFF; [ES = backlight OFF; [ES = backlight OFF; [ES = backlight OFF; [ES = backlight always ON; at keypress: [I = Buzzer on; [I = Buzzer on; [I = Buzz |
| ZONE:                                            | DISPLAY LCD: to go to the di<br>text, column text<br>SPLAY: SYMBOLS<br>S COMMON TO ALL SCBus APP<br>ALARM: ON when an alarm con<br>SETUP: Setting mode<br>Icon ON: the display is showing t<br>Icon ON: the display is showing t<br>Icon ON: the display is showing t<br>Icon BLINKING: the display is sh<br>Zone : the displayed module is th<br>Summer / Winter :<br>→ • O: slave module in winter<br>Slave module temperature alarm in c                                                                                                    | splay settings: It         LICATIONS         dition is ON         the parameter/mm         towing the parameter/mm         he one the data is         ner mode (cool -         er mode (heat - di         rm: (only module         progress                                                                                                    | enu name.<br>leter/menu value.<br>refer to. (19 = sla<br>direct action)<br>rect action)<br>s featuring temp. a<br>c in o alorm in o                                                                                                    | ve module n° 19)                                                                                                    | BLK           7.3         L           Hold for         LAN           •         BAC           •         BAC           •         N           •         BAC           •         BAC           •         N           •         N                                                                                                    | OFF : the network device displayed is in     error 43: FLOAT STOP: When ON, float bl     error 19: Inverter alarm  ANGUAGE, DISPLAY BACKLIGHT  as the key to go to the display menu: GUAGE: [ = Italian; IK = English; KLIGHT : lo = backlight OFF; [ES = backlight OFF; [ES = backlight OFF; [ES = backlight OFF; [ES = backlight ON for 30s after keypress; LWAYS = backlight always ON; at keypress: ] = Buzzer on; lo = Buzzer on; lo = Buzzer on; SCROLL SPEED:                                                                                                    |
|                                                  | DISPLAY LCD: to go to the di<br>text, column text<br>SPLAY: SYMBOLS<br>S COMMON TO ALL SCBus APP<br>ALARM: ON when an alarm con<br>SETUP: Setting mode<br>Icon ON: the display is showing t<br>Icon ON: the display is showing t<br>Icon BLINKING: the display is sh<br>Zone : the displayed module is th<br>Summer / Winter :<br>$\Rightarrow \Rightarrow \odot$ : slave module in summ<br>$\Rightarrow \Rightarrow \bigcirc$ : slave module in winter<br>Slave module temperature alarm<br>$\Rightarrow \Rightarrow \odot$ : temperature alarm in p                                                                                                    | splay settings: It<br>PLICATIONS<br>dition is ON<br>the parameter/m<br>he one the data is<br>mer mode (cool -<br>ar mode (heat - di<br>rm: (only module<br>progress.                                                                                                    | enu <i>name.</i><br>leter/menu value.<br>efer to. ( <b>19</b> = sla<br>direct action)<br>rect action)<br>s featuring temp. a<br>→ <b>O</b> : no alarm in p                                                                                                    | ve module n° 19)<br>alarm function)                                                                                       | BLK           7.3         L           Hold for         LAN           •         BAC           •         BAC           •         BAC           •         BAC           •         BAC           •         BAC           •         N           •         BIP           •         N           •         TXT           •         N                                                                                                    | OFF : the network device displayed is in     error 43: FLOAT STOP: When ON, float bl     error 19: Inverter alarm  ANGUAGE, DISPLAY BACKLIGHT  as the key     to go to the display menu: GUAGE:     i = Italian;     iK = English; KLIGHT :     lo = backlight OFF;     iES = backlight OFF;     iES = backlight OFF;     iE         |
|                                                  | DISPLAY LCD: to go to the di<br>text, column text<br>SPLAY: SYMBOLS<br>S COMMON TO ALL SCBus APP<br>ALARM: ON when an alarm com<br>SETUP: Setting mode<br>Icon ON: the display is showing t<br>Icon ON: the display is showing t<br>Icon ON: the display is showing t<br>Icon BLINKING: the display is sho<br>Zone : the displayed module is th<br>Summer / Winter :<br>$\Rightarrow \oplus$ : slave module in summer<br>$\Rightarrow \Rightarrow \odot$ : slave module in winter<br>Slave module temperature alarm<br>$\Rightarrow \oplus$ : temperature alarm in p<br>Days of the week : (1) = Monor                                                                                                    | splay settings: It         PLICATIONS         dition is ON         the parameter/munowing the parameter/munowing the parameter data is         ner mode (cool -         er mode (cool -         er mode (heat - di rm: (only module progress.         atay,, [7]= Sun                                                                                                    | enu name.<br>teter/menu value.<br>tefer to. ( $\square$ = sla<br>direct action)<br>rect action)<br>s featuring temp. a<br>$\rightarrow O$ : no alarm in p<br>day).                                                                                                    | ve module n° 19)                                                                                                    | BLK<br>7.3 L<br>Hold for<br>Hold for<br>LAN<br>0 BAC<br>0 N<br>0 V<br>0 A<br>0 Y<br>0 A<br>0 Y<br>0 A<br>0 A<br>0 Y<br>0 A<br>0 Y<br>0 Y<br>0 A<br>0 Y<br>0 Y<br>0 A<br>0 Y<br>0 Y<br>0 A<br>0 Y<br>0 Y<br>0 A<br>0 Y<br>0 Y | OFF : the network device displayed is in     error 43: FLOAT STOP: When ON, float bl     error 19: Inverter alarm  ANGUAGE, DISPLAY BACKLIGHT  3s the key     to go to the display menu: GUAGE:     F Italian;     IK = English; KLIGHT io = backlight OFF;     TeS = backlight OFF;     TeS = back         |
|                                                  | DISPLAY LCD: to go to the di<br>text, column text<br>SPLAY: SYMBOLS<br>S COMMON TO ALL SCBus APP<br>ALARM: ON when an alarm com<br>SETUP: Setting mode<br>Icon ON: the display is showing t<br>Icon BLINKING: the display is sho<br>Zone : the displayed module is th<br>Summer / Winter :<br>$\Rightarrow \oplus$ : slave module in sumr<br>$\Rightarrow \Rightarrow \bigcirc$ : slave module in sumr<br>$\Rightarrow \Rightarrow \bigcirc$ : temperature alarm in p                           | splay settings: It         PLICATIONS         dition is ON         the parameter/minowing the parameter/minowing the parameter/meter/meter/meter/minowing the data is         ner mode (cool - ar mode (cool - ar mode (cool - ar mode (heat - di ar mino) (not module progress.         arm (only module progress.         bit and the parameter/minowing the parameter/minowing the parameter/min | enu name.<br>teter/menu value.<br>tefer to. ( $IG$ = sla<br>direct action)<br>rect action)<br>s featuring temp. a<br>$\rightarrow O$ : no alarm in p<br>day).                                                                                                    | ve module n° 19)<br>alarm function)                                                                                       | BLK           7.3         L           Hold for         LAN           0         I           0         BAC           0         N           0         BAC           0         BAC           0         N           0         N                                                                                                    | OFF : the network device displayed is in     error 43: FLOAT STOP: When ON, float bl     error 19: Inverter alarm  ANGUAGE, DISPLAY BACKLIGHT  as the key     to go to the display menu: GUAGE:     I talian;     IK = English; KLIGHT :     Io = backlight OFF;     ES = backlight OFF;     ES = backlight OFF;     ES = backlight OFF;     ES = backlight ON for 30s after keypress;     LWAYS = backlight always ON;     at keypress:         i = Buzzer on;         lo = Buzzer off;     SCROLL SPEED:     IEDIUM = text scroll medium speed;     AST = text scroll medium speed;     /PARAGRAPH:         IO = new paragraph disabled, scrolling text acc     } }                                                                                                    |
|                                                  | DISPLAY LCD: to go to the di<br>text, column text<br>SPLAY: SYMBOLS<br>S COMMON TO ALL SCBus APP<br>ALARM: ON when an alarm com<br>SETUP: Setting mode<br>Icon ON: the display is showing to<br>Icon BLINKING: the display is sho<br>Zone : the displayed module is the<br>Summer / Winter :<br>$\Rightarrow \oplus$ : slave module in sumr<br>$\Rightarrow \Rightarrow \oplus$ : slave module in sumr<br>$\Rightarrow \Rightarrow \oplus$ : slave module in winte<br>Slave module temperature alarm<br>$\exists z = \Rightarrow \oplus$ : temperature alarm in p<br>Days of the week : (1 = Mono<br>ZONE Enable-On / Disabile-Off<br>ON $\Rightarrow \oplus$ : Stave module enable<br>Defermed the alarm in p                                                                                                    | splay settings: It         PLICATIONS         dition is ON         dition is ON         the parameter/moving the parameter/moving the parameter/moving the parameter/moving the parameter mode (cool - ar mode (cool - ar mode (heat - di rm: (only module rrogress.         arr mode (heat - di rm: (only module rogress.         arr mode (heat - di rm: (only module rogress.         day,, [7] = Sun france don on the parameter of the parameter of the paramete                              | enu name.<br>teter/menu value.<br>efer to. ( $I = sla$<br>direct action)<br>rect action)<br>s featuring temp. a<br>$\rightarrow O$ : no alarm in p<br>day).<br>$\bigcirc C$ : Slave modul                                                                                          | ve module n° 19)<br>alarm function)<br>progress<br>e enabled OFF.                                                         | peed         BLK           7.3         L           Hold for         •           •         LAN           •         •           •         •           •         •           •         •           •         •           •         •           •         •           •         •           •         •           •         •           •         •           •         •           •         •           •         •           •         •           •         •           •         •           •         •           •         •           •         •           •         •           •         •           •         •           •         •                                                                                                    | OFF : the network device displayed is in     error 43: FLOAT STOP: When ON, float bl     error 19: Inverter alarm  ANGUAGE, DISPLAY BACKLIGHT  3s the key     to go to the display menu: GUAGE:     [ = Italian;     K = English; KLIGHT :     lo = backlight OFF;     ES = backlight OFF;     ES = backlight OFF;     ES = backlight OFF;     ES = backlight ON for 30s after keypress;     LWAYS = backlight always ON;     at keypress:         i = Buzzer on;     lo = Buzzer on;     lo = Buzzer on;     EDIUM = text scroll medium speed;     AST = text scroll medium speed;     AST = text scroll medium speed;     PARAGRAPH:     IO = new paragraph disabled, scrolling text act     ES = new paragraph active; the long texts work                                                                                                    |
|                                                  | DISPLAY LCD: to go to the di<br>text, column text<br>SPLAY: SYMBOLS<br>S COMMON TO ALL SCBus APP<br>ALARM: ON when an alarm com<br>SETUP: Setting mode<br>Icon ON: the display is showing to<br>Icon BLINKING: the display is sho<br>Zone : the displayed module is to<br>Summer / Winter :<br>$\Rightarrow \oplus$ : slave module in sumr<br>$\Rightarrow \Rightarrow \oplus$ : slave module in sumr<br>$\Rightarrow \Rightarrow \oplus$ : slave module in winte<br>Slave module temperature alarm<br>$\Rightarrow = \Rightarrow \oplus$ : temperature alarm in p<br>Days of the week : (1 = Mono<br>ZONE Enable-On / Disabile-Off<br>ON ⇒ $\oplus$ : Slave module de<br>When the slave module is in OFF                                                                                                    | splay settings: It         PLICATIONS         dition is ON         dition is ON         the parameter/moving the parameter/moving the parameter/moving the parameter/moving the parameter mode (cool - ar mode (cool - ar mode (heat - di rm: (only module rogress.         ar mode (heat - di rm: (only module rogress.         atay,, [] = Sun         the on the maintain the movie maintain the movie maintain the movie shot maintain the movie shot maintain the movie s                              | enu name.<br>teter/menu value.<br>efer to. ( $IG$ = sla<br>direct action)<br>rect action)<br>s featuring temp. a<br>$\rightarrow O$ : no alarm in p<br>day).<br>$\diamond O$ : Slave modul<br>he <i>rt</i> , antifrost set p<br>tr SCM830 disrda                                   | ve module n° 19)<br>alarm function)<br>progress<br>e enabled OFF.<br>joint.<br>ys only the ZONF and                       | BLK           7.3         L           Hold for         •           •         LAN           •         •           •         •           •         •           •         •           •         •           •         •           •         •           •         •           •         •           •         •           •         •           •         •           •         •           •         •           •         •           •         •           •         •           •         •           •         •           •         •           •         •           •         •           •         •           •         •           •         •           •         •           •         •           •         •           •         •           •         •           •         •           •         • <td>WOFF : the network device displayed is in         error 43: FLOAT STOP: When ON, float bl         error 19: Inverter alarm         ANGUAGE, DISPLAY BACKLIGHT         3s the key         To go to the display menu:         GUAGE:         F = Italian;         KK = English;         KLIGHT :         to = backlight OFF;         ES = backlight ON for 30s after keypress;         LWAYS = backlight always ON;         at keypress:         i = Buzzer on;         to = Buzzer off;         SCROLL SPEED:         TEDIUM = text scroll medium speed;         AST = text scroll medium speed;         AST = text scroll medium speed;         PARAGRAPH:         IO = new paragraph disabled, scrolling text act         ES = new paragraph active; the long texts works         s or to scroll the parameter list:</td>                                                                                                    | WOFF : the network device displayed is in         error 43: FLOAT STOP: When ON, float bl         error 19: Inverter alarm         ANGUAGE, DISPLAY BACKLIGHT         3s the key         To go to the display menu:         GUAGE:         F = Italian;         KK = English;         KLIGHT :         to = backlight OFF;         ES = backlight ON for 30s after keypress;         LWAYS = backlight always ON;         at keypress:         i = Buzzer on;         to = Buzzer off;         SCROLL SPEED:         TEDIUM = text scroll medium speed;         AST = text scroll medium speed;         AST = text scroll medium speed;         PARAGRAPH:         IO = new paragraph disabled, scrolling text act         ES = new paragraph active; the long texts works         s or to scroll the parameter list:                                                                                                    |
|                                                  | DISPLAY LCD: to go to the di<br>text, column text<br>SPLAY: SYMBOLS<br>S COMMON TO ALL SCBus APP<br>ALARM: ON when an alarm com<br>SETUP: Setting mode<br>Icon ON: the display is showing to<br>Icon BLINKING: the display is sho<br>Zone : the displayed module is the<br>Summer / Winter :<br>→ ○: slave module in sumr<br>→ ○: slave module in sumr<br>→ ○: slave module in sumr<br>→ ○: slave module in sumr<br>→ ○: slave module in sumr<br>Days of the week : (1 = Mono<br>ZONE Enable-On / Disabile-Off<br>ON → ○: Slave module do<br>When the slave module is in OFI<br>measured TEMPERATURE                                                                                                    | splay settings: It         PLICATIONS         dition is ON         dition is ON         the parameter/me<br>rowing the parameter/me<br>he one the data is         he one the data is         he one the data is         mer mode (cool -         ar mode (heat - dile         mrm: (only module         orogress.         day,, [7]= Sun         ed ON       ON -         pess not maintain to         F         mode, the mass                                                                                                    | enu name.<br>teter/menu value.<br>efer to. ( $I = sla$<br>direct action)<br>rect action)<br>s featuring temp. a<br>$\rightarrow O$ : no alarm in p<br>day).<br>$\rightarrow O$ : Slave modul<br>he <i>rt</i> , antifrost set p<br>ter SCM830 displa                                | ve module n° 19) ve module n° 19) alarm function) orogress e enabled OFF. oint. ys only the ZONE and                      | BLK           7.3         L           Hold for         •           •         LAN           •         I           •         BAC           •         BAC           •         BAC           •         BIP           •         S           •         N           •         N                                                                                                    | WOFF : the network device displayed is in         error 43: FLOAT STOP: When ON, float bl         error 19: Inverter alarm         ANGUAGE, DISPLAY BACKLIGHT         3s the key         To go to the display menu:         GUAGE:         F = Italian;         KL = English;         KLIGHT :         to go to the display menu:         GUAGE:         F = backlight OFF;         ES = backlight OFF;         ES = backlight OFF;         ES = backlight ON for 30s after keypress;         I = Buzzer on;         to = Buzzer on;         to = Buzzer on;         BOILUM = text scroll medium speed;         AST = text scroll medium speed;         AST = text scroll medium speed;         AST = text scroll medium speed;         AST = text scroll medium speed;         AST = text scroll medium speed;         SS = new paragraph disabled, scrolling text act         ES = new paragraph disabled, scrolling text act         SS = new paragraph disabled, scrolling text act         SS = or w paragraph disabled, scrolling text act         SS = or wor wor wor wor wor wor wor wor wor                                                                                                    |
|                                                  | DISPLAY LCD: to go to the di<br>text, column text<br>SPLAY: SYMBOLS<br>S COMMON TO ALL SCBus APP<br>ALARM: ON when an alarm com<br>SETUP: Setting mode<br>Icon ON: the display is showing t<br>Icon BLINKING: the display is sho<br>Zone : the displayed module is th<br>Summer / Winter :<br>$\Rightarrow \odot$ : slave module in sumr<br>$\Rightarrow \Rightarrow \odot$ : slave module in sumr<br>$\Rightarrow \Rightarrow \odot$ : slave module in sumr<br>$\Rightarrow \Rightarrow \odot$ : slave module in winter<br>Slave module temperature alarm in p<br>Days of the week : (1) = Mono<br>ZONE Enable-On / Disabile-Off<br>ON $\Rightarrow \odot$ : Slave module do<br>When the slave module do<br>When the slave module is in OFI<br>measured TEMPERATURE<br>Manual / Holiday mode:                                                                                                    | splay settings: It         PLICATIONS         dition is ON         dition is ON         the parameter/m.         he one the data i         he one the data i         mer mode (cool -         er mode (heat - di         rm: (only module         progress.         day,, [7] = Sun         feed ON       ON -         re mode, the masintain t                                                                                                    | enu name.<br>leter/menu value.<br>efer to. ( $I = sla$<br>direct action)<br>rect action)<br>s featuring temp. a<br>$\Rightarrow O$ : no alarm in p<br>day).<br>$\Rightarrow O$ : Slave modul<br>he <i>rt</i> , antifrost set p<br>ter SCM830 displa                                | ve module n° 19)<br>ve module n° 19)<br>alarm function)<br>progress<br>e enabled OFF.<br>oint.<br>ys only the ZONE and    | BLK           7.3         L           Hold for         •           •         LAN           •         •           •         •           •         •           •         •           •         •           •         •           •         •           •         •           •         •           •         •           •         •           •         •           •         •           •         •           •         •           •         •           •         •           •         •           •         •           •         •           •         •           •         •           •         •           •         •           •         •           •         •           •         •           •         •           •         •           •         •           •         •           •         • <td>WOFF : the network device displayed is in         error 43: FLOAT STOP: When ON, float bl         error 19: Inverter alarm         ANGUAGE, DISPLAY BACKLIGHT         3s the key         To go to the display menu:         GUAGE:         F = Italian;         KL = English;         KLIGHT :         lo = backlight OFF;         ES = backlight OFF;         ES = backlight OFF;         IS = Buzzer on;         lo = Buzzer on;         lo = Buzzer on;         lo = Buzzer on;         lo = Buzzer on;         lo = Buzzer on;         lo = Buzzer on;         lo = Buzzer on;         lo = Buzzer on;         lo = Buzzer on;         lo = Buzzer on;         lo = Buzzer on;         lo = Buzzer on;         lo = Buzzer on;         lo = new paragraph disabled, scrolling text act         ES = new paragraph disabled, scrolling text act         ES = new paragraph disabled, scrolling text act         est or of to scroll the parameter list:         st ot oscroll the parameter list:         st ot display the selected parameter's value</td>                                                                                                    | WOFF : the network device displayed is in         error 43: FLOAT STOP: When ON, float bl         error 19: Inverter alarm         ANGUAGE, DISPLAY BACKLIGHT         3s the key         To go to the display menu:         GUAGE:         F = Italian;         KL = English;         KLIGHT :         lo = backlight OFF;         ES = backlight OFF;         ES = backlight OFF;         IS = Buzzer on;         lo = Buzzer on;         lo = Buzzer on;         lo = Buzzer on;         lo = Buzzer on;         lo = Buzzer on;         lo = Buzzer on;         lo = Buzzer on;         lo = Buzzer on;         lo = Buzzer on;         lo = Buzzer on;         lo = Buzzer on;         lo = Buzzer on;         lo = Buzzer on;         lo = new paragraph disabled, scrolling text act         ES = new paragraph disabled, scrolling text act         ES = new paragraph disabled, scrolling text act         est or of to scroll the parameter list:         st ot oscroll the parameter list:         st ot display the selected parameter's value                                                                                                    |
|                                                  | DISPLAY LCD: to go to the di<br>text, column text<br>SPLAY: SYMBOLS<br>S COMMON TO ALL SCBus APP<br>ALARM: ON when an alarm con<br>SETUP: Setting mode<br>Icon ON: the display is showing to<br>Icon BLINKING: the display is sho<br>Zone : the displayed module is th<br>Summer / Winter :<br>$\Rightarrow \odot$ : slave module in sumr<br>$\Rightarrow \Rightarrow \odot$ : slave module in sumr<br>$\Rightarrow \Rightarrow \odot$ : slave module in sumr<br>$\Rightarrow \Rightarrow \odot$ : slave module in sumr<br>$\Rightarrow \Rightarrow \odot$ : slave module in sumr<br>$\Rightarrow \Rightarrow \odot$ : slave module in sumr<br>$\Rightarrow \Rightarrow \odot$ : slave module in sumr<br>$\Rightarrow \Rightarrow \odot$ : slave module in sumr<br>$\Rightarrow \Rightarrow \odot$ : slave module in sumr<br>$\Rightarrow \Rightarrow \odot$ : slave module in sumr<br>$\Rightarrow \odot$ : slave module in sumr<br>Days of the week : (1) = Mond<br>ZONE Enable-On / Disabile-Off<br>ON $\Rightarrow \odot$ : Slave module enable<br>In OFF mode the slave module de<br>When the slave module is in OFI<br>measured TEMPERATURE<br>Manual / Holiday mode:<br>$\Rightarrow + \odot$ ON: slave module in holid                                                                                                    | splay settings: It         PLICATIONS         dition is ON         dition is ON         the parameter/mn.         he one the data it         he one the data it         mer mode (cool -         ar mode (heat - dit         trm: (only module         orogress.         day,, (T)= Sun         f:         ed ON       ON -         F mode, the mas         lay mode. Holidaj                                                                                                    | enu name.<br>leter/menu value.<br>efer to. ( 19 = sla<br>direct action)<br>rect action)<br>s featuring temp. a<br>⇒ O: no alarm in p<br>day).<br>> O: Slave modul<br>he rt, antifrost set p<br>ter SCM830 displa<br>y mode can be enal                                             | ve module n° 19) ve module n° 19) alarm function) orogress e enabled OFF. oint. ys only the ZONE and bled only by Eyelan. | BLK           7.3         L           Hold for         LAN           0         I           0         BAC           0         BAC           0         BAC           0         BAC           0         N           0         N                                                                                                    | WOFF : the network device displayed is in         error 43: FLOAT STOP: When ON, float ble         error 19: Inverter alarm         ANGUAGE, DISPLAY BACKLIGHT         3s the key         to go to the display menu:         GUAGE:         F I talian;         KL = English;         KLIGHT :         to = backlight OFF;         ES = backlight OFF;         ES = backlight OFF;         IS = Buzzer on;         to = Buzzer off;         SCROLL SPEED:         IEDIUM = text scroll medium speed;         AST = text scroll fast speed;         PARAGRAPH:         IO = new paragraph disabled, scrolling text act act         ES = new paragraph active; the long texts wores         s       or         to to scroll the parameter list:         s       or wat to scroll the displayed value;                                                                                                    |
|                                                  | DISPLAY LCD: to go to the di<br>text, column text<br>SPLAY: SYMBOLS<br>S COMMON TO ALL SCBus APP<br>ALARM: ON when an alarm con<br>SETUP: Setting mode<br>Icon ON: the display is showing to<br>Icon BLINKING: the display is sho<br>Zone : the displayed module is th<br>Summer / Winter :<br>$\Rightarrow •$ : slave module in sumr<br>$\Rightarrow - O$ : slave module in sumr<br>$\Rightarrow - O$ : slave module in sumr<br>$\Rightarrow - O$ : slave module in sumr<br>$\Rightarrow - O$ : slave module in sumr<br>$\Rightarrow - O$ : slave module in sumr<br>$\Rightarrow - O$ : slave module in sumr<br>$\Rightarrow - O$ : slave module in sumr<br>$\Rightarrow - O$ : slave module in sumr<br>$\Rightarrow - O$ : slave module in sumr<br>$\Rightarrow - O$ : slave module in sumr<br>$\Rightarrow - O$ : slave module in sumr<br>$\Rightarrow - O$ : slave module in sumr<br>$\Rightarrow - O$ : slave module in sumr<br>$\Rightarrow - O$ : slave module in of $O$<br>measured TEMPERATURE<br>Manual / Holiday mode:<br>$\Rightarrow + \hat{T} ON: slave module in holid\Rightarrow ON + \hat{T} blinking: slave module$                                                                                                    | splay settings: It         PLICATIONS         dition is ON         dition is ON         the parameter/mn.         he one the data I         ner mode (cool -         ar mode (heat - di         rm: (only module         orogress.         day,, (T)= Sun         f:         ed ON       ON -         F:         ad ON         ad ON         F:         ad ON         ad on, the mas         alay mode, the mas         lay mode. Holiday         in manual ON m                                                                                                    | enu name.<br>leter/menu value.<br>efer to. (19 = sla<br>direct action)<br>rect action)<br>s featuring temp. a<br>⇒ O: no alarm in p<br>day).<br>> O: Slave modul<br>he <i>rt</i> , antifrost set p<br>ter SCM830 displa<br>v mode can be enall<br>ode;                             | ve module n° 19) alarm function) orogress e enabled OFF. oint. ys only the ZONE and bled only by Eyelan.                  | BLK           7.3         L           Hold for         •           •         LAN           •         I           •         BAC           •         BAC           •         BAC           •         BAC           •         BAC           •         BAC           •         N           •         BIP           •         S           •         N           •         N           •         N           •         N           •         N           •         N           •         N           •         N           •         N           •         N           •         N           •         Pres           •         Pres           •         Pres           •         Pres                                                                                                    | WOFF : the network device displayed is in         error 43: FLOAT STOP: When ON, float bl         error 19: Inverter alarm         ANGUAGE, DISPLAY BACKLIGHT         3s the key         to go to the display menu:         GUAGE:         I I talian;         KL = English;         KLIGHT :         lo = backlight OFF;         ES = backlight OFF;         ES = backlight OFF;         ES = backlight OV for 30s after keypress;         LWAYS = backlight always ON;         at keypress:         at Buzzer on;         lo = Buzzer off;         SCROLL SPEED:         IEDIUM = text scroll medium speed;         AST = text scroll fast speed;         / PARAGRAPH:         O = new paragraph disabled, scrolling text act         IS = new paragraph disabled, scrolling text act         IS = new paragraph disabled, scrolling text act         IS = new paragraph disabled, scrolling text act         IS = new paragraph disabled, scrolling text act         IS = new paragraph disabled, scrolling text act         IS = new paragraph disabled, scrolling text act         IS = new paragraph disabled, scrolling text act         IS = new paragraph disabled, scrolling text act         IS = new paragraph disabled, scrolling text act<                                                                                                    |
|                                                  | DISPLAY LCD: to go to the di<br>text, column text<br>SPLAY: SYMBOLS<br>S COMMON TO ALL SCBus APP<br>ALARM: ON when an alarm con<br>SETUP: Setting mode<br>Icon ON: the display is showing to<br>Icon BLINKING: the display is sho<br>Zone : the displayed module is th<br>Summer / Winter :<br>$\Rightarrow •$ : slave module in sumr<br>$\Rightarrow - O$ : slave module in sumr<br>$\Rightarrow - O$ : slave module in sumr<br>$\Rightarrow - O$ : slave module in sumr<br>$\Rightarrow - O$ : slave module in sumr<br>$\Rightarrow - O$ : slave module in sumr<br>$\Rightarrow - O$ : slave module in sumr<br>$\Rightarrow - O$ : slave module in sumr<br>$\Rightarrow - O$ : slave module in sumr<br>$\Rightarrow - O$ : slave module in sumr<br>$\Rightarrow - O$ : slave module in sumr<br>$\Rightarrow - O$ : slave module in sumr<br>$\Rightarrow - O$ : slave module in sumr<br>$\Rightarrow - O$ : slave module in off<br>$ON - = Slave module in offi measured TEMPERATURE Manual / Holiday mode: \Rightarrow - ON + \Rightarrow Dinking: slave module\Rightarrow ON + \Rightarrow Dinking: slave module\Rightarrow ON + \Rightarrow Dinking: slave module in AUTO m$                                                                                                    | splay settings: It         PLICATIONS         dition is ON         dition is ON         the parameter/mn.         he one the data I         mer mode (cool -         er mode (heat - di         rm: (only module         orogress.         ed ON         ese not maintain t         F mode, the mas         lay mode. Holiday         in manual ON m         node;                                                                                                    | enu name.<br>leter/menu value.<br>efer to. ( $I = sla$<br>direct action)<br>rect action)<br>s featuring temp. a<br>$\Rightarrow C$ : no alarm in p<br>day).<br>$\Rightarrow C$ : Slave modul<br>he <i>rt</i> , antifrost set p<br>ter SCM830 displa<br>y mode can be enall<br>ode; | ve module n° 19) alarm function) orogress e enabled OFF. oint. ys only the ZONE and bled only by Eyelan.                  | BLK           7.3         L           Hold for         •           •         LAN           •         I           •         BAC           •         BAC           •         BAC           •         BAC           •         BAC           •         N           •         BAC           •         N           •         BIP           •         N           •         N           •         N           •         N           •         N           •         N           •         N           •         N           •         N           •         N           •         N           •         Pres           •         Pres           •         Pres           •         To e                                                                                                    | WOFF : the network device displayed is in         error 43: FLOAT STOP: When ON, float ble         error 19: Inverter alarm         ANGUAGE, DISPLAY BACKLIGHT         3s the key       to go to the display menu:         GUAGE:         I I talian;         K = English;         KLIGHT :         lo = backlight OFF;         ES = backlight OFF;         ES = backlight OFF;         ES = backlight OFF;         ES = backlight OFF;         ES = backlight OFF;         ES = backlight OFF;         ES = backlight OFF;         ES = backlight OFF;         ES = backlight always ON;         at keyress:         il = Buzzer on;         lo = Buzzer off;         SCROLL SPEED:         IEDIUM = text scroll medium speed;         AST = text scroll fast speed;         PARAGRAPH:         O = new paragraph disabled, scrolling text act         IS = new paragraph disabled, scrolling text swow         s or w to scroll the parameter list:         s or w to colliphay the selected parameter's value         s or w to modify the displayed value;         s or w to confirm the entered value.         wit press         or w wit for HOr sec.                                                                                                    |

| BLK                                                                | Burner in lockout: when BLK is ON<br>If blinking: reset command locked, see parameters H30 and H31.                                                                                                    |  |  |  |
|--------------------------------------------------------------------|----------------------------------------------------------------------------------------------------|--|--|--|
|                                                                    | Generic alarm, auxiliary input AG1                                                                                                    |  |  |  |
| AG1                                                                | AUX input alarm / thermal overload relay alarm.                                                                                                    |  |  |  |
|                                                                    | Modules for blower burners, warm air generators: SCP674V030/SCP674V202: Thermal                                                                                                    |  |  |  |
|                                                                    | Generic alarm, auxiliary input AG2                                                                                                    |  |  |  |
|                                                                    | Modules for standard burner or inverter: SCQ72 /SCP004V156/ SCP004V160/ SCP004V157:                                                                                                    |  |  |  |
| AG2                                                                | gas pressure switch alarm.<br>SCP674V030/SCP674V202 (blower burners, warm air generators): air filters 1+2 blocked                                                                                                    |  |  |  |
|                                                                    | $AG2 \rightarrow \textcircled{O}$ alarm in progress. $AG2 \rightarrow \textcircled{O}$ : no alarm                                                                                                    |  |  |  |
| SEA                                                                | Serious external alarm - burner overheating: SCQ72/SCP004V156/SCP004V160/<br>SCP004V157 (standard burner or inverter): in case of SEA alarm, the burner stops.                                                                                                    |  |  |  |
| ULA                                                                | <b>SEA</b> $\rightarrow$ <b>(C)</b> : alarm in progress. <b>SEA</b> $\rightarrow$ <b>(C)</b> : no alarm.                                                                                                    |  |  |  |
|                                                                    | Burner output:                                                                                                    |  |  |  |
| 6                                                                  | ON: burner output activated or first stage activated, in case of multi-stage burner.                                                                                                    |  |  |  |
| <b>▲</b> HI                                                        |                                                                                                    |  |  |  |
| 0                                                                  | UNIZING stage burner output UN or 2 <sup>th</sup> burner activated (only multi-stage burner SCQ/1)                                                                                                    |  |  |  |
|                                                                    | ONLY for SCB40 SCB50: " <i>HI</i> " refers to burners of ZONE 2.                                                                                                    |  |  |  |
| Sh                                                                 |                                                                                                    |  |  |  |
|                                                                    | Timer program of burner ON - SP1C: timer program of burner/s ON set-point=SP1C                                                                                                    |  |  |  |
| *                                                                  | Timer program of burner on - SP1E : timer program of burner/s ON. set-point=SP1E                                                                                                    |  |  |  |
|                                                                    | Timer program of burner off - rt : timer program of burner/s OFF.                                                                                                    |  |  |  |
|                                                                    | If $rt \neq 0$ the network device maintains the antifreeze set-point.                                                                                                    |  |  |  |
| SWA                                                                | Wanuar mode:<br>₩ on : slave module in manual mode : on or off:                                                                                                    |  |  |  |
| $\cup$                                                             | ∜ off : slave module in automatic mode;;                                                                                                    |  |  |  |
| SVMD0                                                              |                                                                                                    |  |  |  |
|                                                                    | LOAD: : status of the "water load" of the displayed evaporative cooler:                                                                                                    |  |  |  |
| nin                                                                | $\swarrow \rightarrow \odot$ : tank filling, water load in progress; $\swarrow \rightarrow O$ : no water load;                                                                                                    |  |  |  |
|                                                                    | <b>DUMP</b> : status of the "water dump in programs:                                                                                                    |  |  |  |
| C                                                                  | <b>PUMP</b> : status of the "pump" of the displayed evaporative cooler.                                                                                                    |  |  |  |
| 6                                                                  | $\bigcirc$ → $\bigcirc$ : pump working, water flowing, pads stepping. $\bigcirc$ → $\bigcirc$ : pump OFF.                                                                                                    |  |  |  |
| *                                                                  | COOL: ON when the displayed evaporative cooler is working in cool mode. During the TIMER                                                                                                    |  |  |  |
|                                                                    | setup, we refers to timer programs of COOL mode.                                                                                                    |  |  |  |
| K                                                                  | refers to timer programs of FAN mode.                                                                                                    |  |  |  |
| OFF                                                                | OFF : ON when the evaporative cooler is OFF. During the TIMER setup, OFF refers to timer programs of cooler OFF                                                                                                    |  |  |  |
| D 1                                                                | Float nº 1 - full tank / pump enable / load stop : on when the full tank float activates, that                                                                                                    |  |  |  |
| 0.1                                                                | is when the tank is tull.<br>Float n° 2 - empty tank / nump stop / load enable: on when the empty tank float activates                                                                                                    |  |  |  |
| D.2                                                                | that is when the tank is empty.                                                                                                    |  |  |  |
|                                                                    | Manual mode::<br><sup>S™</sup> + <b>OFF</b> ON→ manual off:                                                                                                    |  |  |  |
|                                                                    | + $\Re$ ON $\rightarrow$ manual fan;                                                                                                    |  |  |  |
| SWA                                                                | + $\overset{\hspace{0.1cm}}{\overset{\hspace{0.1cm}}\overset{\hspace{0.1cm}}{\overset{\hspace{0.1cm}}\overset{\hspace{0.1cm}}{\overset{\hspace{0.1cm}}{}}{}$                                                                                                    |  |  |  |
| $\sim$                                                             | + $\mathcal{V} ON \rightarrow holiday;$                                                                                                    |  |  |  |
|                                                                    | + $\mathfrak{A}$ +and $\mathfrak{V}$ blinking $\rightarrow$ manual cool from master;                                                                                                    |  |  |  |
|                                                                    | COFF : the network device displayed is in automatic mode;<br>error 43: FLOAT STOP: When ON float blocked, full/drain tank alarm in progress or pending                                                                                                    |  |  |  |
| BLK                                                                | error 19: Inverter alarm                                                                                                    |  |  |  |
| 7.3 L                                                              | ANGUAGE, DISPLAY BACKLIGHT                                                                                                    |  |  |  |
| Hold for                                                           | 3s the key to go to the display menu:                                                                                                    |  |  |  |
| • LAN                                                              | GUAGE:                                                                                                    |  |  |  |
| 0  <br>0                                                           | I = Italian;<br>JK = English;                                                                                                    |  |  |  |
| • BAC                                                              |                                                                                                    |  |  |  |
| 0 ľ<br>0 \                                                         | vo = backlight OFF;<br>/ES = backlight ON for 30s after keypress;                                                                                                    |  |  |  |
| o A<br>■ BID                                                       | ALWAYS = backlight always ON;                                                                                                    |  |  |  |
| • bii                                                              | SI = Buzzer on;                                                                                                    |  |  |  |
| 0 N<br>TXT •                                                       | No = Buzzer off;<br>SCROLL SPEED:                                                                                                    |  |  |  |
| • N                                                                | MEDIUM = text scroll medium speed;                                                                                                    |  |  |  |
| • NEV                                                              | -AS I = text scroil tast speed;<br>V PARAGRAPH:                                                                                                    |  |  |  |
| 0                                                                  | NO = new paragraph disabled, scrolling text active;                                                                                                    |  |  |  |
| 0 )<br>• P                                                         | res - new paragraph active, the long texts wonit scroll, they will be displayed on two times;                                                                                                    |  |  |  |
| <ul> <li>Pres</li> </ul>                                           | Press do not be croll the parameter list:                                                                                                    |  |  |  |
|                                                                    | s to scroll the parameter list:                                                                                                    |  |  |  |
| Pres                                                               | to display the selected parameter's value;                                                                                                    |  |  |  |
| Pres     Pres     Pres                                             | s for a for scroll the parameter list:<br>s for a for a |  |  |  |
| <ul> <li>Pres</li> <li>Pres</li> <li>Pres</li> <li>Pres</li> </ul> | s or b scroll the parameter list:<br>s to display the selected parameter's value;<br>s or to modify the displayed value;<br>s to confirm the entered value.<br>with press to confirm the entered value.                                                                                                    |  |  |  |

PE2: serial timer program zone 2, (only if PtE=YES); - To enter menus and parameters of the MASTER SCM830, press • Lrn: network acquisition; menu of the list: Er nE: To enter menus and parameters of the MASTER SCM830, press . see point 8.1. Press or v to scroll the menu: ◦ E₁ ΠE: clock menu; When entering the SCM830 menu, the display shows  $\circ$  **IF** : info menu; **Ŀ**, ∏F 。 PAr: parameter menu; 10.1 TIME: NETWORK CLOCK / CALENDAR SETUP • Fnc: function menu; To display the set time, go to the tiME menu, see point n.8.1 • PE I: serial timer program zone 1, (only if PtE=YES); The display shows the time and the week day (1=Monday...7=Sunday). MENU OROLOGIO • PL2: serial timer program zone 2, (only if PtE=YES); Ex.: Wednesday, 2:32pm: o Lrn: network acquisition; Should the clock not be set or expired, the alarm n°13 is signaled zone 99 refers to the master SCM830 Per adjust the current date and time on the SCM830, proceed as follows: - To enter menus and parameters of the SLAVE MODULE: locate the menu tiME and press press 1 / V to select the required slave module, see display "ZONE:" press or v to set the current hour; ist: to enter the setting of the selected module. The display shows the first menu of the list: press SEE: to confirm it; the minute digits flash; ↑ or ↓ to set the current minutes: Press for to scroll the menu to confirm it; the set day flashes; ◦ **SEL**: set-point; or to set the current day, ex: ∘ *I***∩F***□*: info; press PAr: parameters; DAY 1 DAY 2 DAY DAY 6 • Enc: functions; 1=Monday 2=Tuesday 6 = Saturday • PE II: timer programs; press 🗲 to confim it; the year "🤟 🖽 🖓 "flashes; • ETTE: clock (according to the item version). or 🔽 to set the current year; The display screen in the picture shows: setting menu of slave module/zone 3 to confirm it; the month " When entering the menu list of MASTER or SLAVE module, the setup symbol "De lights on and the display shows a short description of the parameter, ex.: "tiME = clock menu" or "SEt = set point menu". or v to set the current month; press  $\checkmark$  to confirm it; the day of the month " $d\Pi D$  /" flashes; press 🖆 to open the selected menu, now the display shows the first parameter of the menu and the setup symbol "2" lights on. or v to set the current day of the month; press or void the parameter list. The display shows the parameter description; to <u>conf</u>irm it; th<u>e dis</u>play shows for 3s the value of the selected parameter, the symbol "گ<sup>ه</sup>" blinks; To exit press or wait for Hor sec. or 🔽 to edit the value; 10.2 inFo : SERIAL PROBE, OUTSIDE PROBE to confirm the value and go back to the parameter list; InFo includes the following data: to exit press or wait for HOr sec. o tA1: temperature of serial probe 1;  $\Lambda$ H0d is the max permanence time into the module setting procedure. UA1: humidity of probe 1 (evaporative cooler modules ONLY); The setup symbol "De keeps lit steady when scrolling the parameter list; it blinks when tA2: temperature of serial probe 2; 0 UA2: humidity of probe 2 (evaporative cooler modules ONLY); displaying the parameter value. 0 Et: temperature of outside probe 0 ntC: network connection quality : 10=excellent / 7=good / 5=scarse / 0=low, no connection Lrn MENU: CONNECTION AND CONFIGURATION OF SLAVE MODULES 0 Press or v to check the connection quality of each slave module, ex : 14 WHEN CONNECTING THE TERMINAL SCM830 TO THE SERIAL DEVICES, see "SCBus network connection"; DO NOT SWAP +A / -B WIRES. n.10 has an excellent connection. MAKE A LINEAR NETWORK CONNECTION: NOT STAR, RING OR TREE. /î\ Not all the slave modules can work with the serial probe.  $\Lambda$ MAKE SURE POWER MODULES ARE CONNECTED/SUPPLIED BEFORE PROCEEDING See parameter /P1 and /P2 to set the serial probe 1 and 2. In case of serial or outside probe fault, the display shows " - - ". To start the acquiring process, go to parameter Lrn of the master SCM830, see point 8.1. 10.3 PAr: MASTER SCM830 SETUP To set the SCM830, locate the "PAr" menu, see point 8.1 Set Lrn to Yes and press < to confirm the value and start the network acquisition. Press To enter menu/parameter list of the master terminal SCM830: Search parameter "Lrn" by using the buttons or Press to access the parameter; Now "PA" is displayed and then the pre-set password value "00"; To edit the displayed value, use the buttons  $\frown$  or  $\checkmark$ Press or v button to enter the right password (for different password levels see at the end of this Lrn = no → no network acquisition; paragraph). The thermostat remembers the password for the next 4 minutes. • Lrn = Yes  $\rightarrow$  it starts the network acquisition. Press 🗲 to confirm the value. Set *Lrn=Yes*: the SCM830 master unit starts the network acquisition. During the network scanning the display shows L r n, the symbol  $\mathcal{S}$  lights on and in the **ZONE**: To scroll and set the parameters proceed as described in point 8.1. area the 2 segments - blink; at the end, the display shows the list of the acquired devices DISPLAY DESCRIPTION

#### zone:00.01 Acquired / acknowledged device Acquisition failed: too many modules connected to the ., o-nE master. Error n°32, see point n°26. Acquisition failed: no modules connected to the master nont + Error n°11, see point n°26.

value depending on the version of i2NET terminal and on the number of serial devices in the network.

Should the device lack of a previously acquired network, an acquiring process will automatically start at the device power on.

The address Stands for the master device SCM830.

Connect max 16 slave modules to the master SCM830.

When the network has been created, you can scroll the thermal zones by using the keys  $\Delta$  or  $\checkmark$ The master SCM830 cyclically shows the different zones, at regular interval, parameter H8.

# 10. MASTER SCM830: MENU - NETWORK MAIN SETUP

- The master SCM830 has the following menus: • EI NE: clock;
  - Info; 0
  - 0
  - PAr: parameters;
  - Fnc: functions; 0
  - PL I: serial timer program zone 1, (only if PtE=YES);

7 7 = Sunday

THE THERMOSTAT HAS 3 PARAMETER LISTS: "USER" / "INSTALLER" / "MANUFACTURER". TO SET UP THE "USER" PARAMETERS, PASSWORD IS NOT REQUIRED. THE PASSWORD IS ONLY REQUIRED TO REVIEW / SETUP THE "INSTALLER" / "MANUFACTURER" PARAMETERS.

- Press the stutton: the first parameter, of the list enabled by the password, will be displayed. In case of wrong password, only the parameters of the USER list will be displayed ...

When scrolling the parameter list, the symbol "" is ON; when the display shows the parameter value, the symbol """ flashes.

## PARAMETER LIST:

| Cod | Parameter                                                                    | Туре    | Range  | UM | Def |  |
|-----|------------------------------------------------------------------------------|---------|--------|----|-----|--|
| /   | Probe parameters                                                             |         |        |    |     |  |
| /CE | Probe PE calibration – external probe                                        | $\odot$ | -1212  | °C | 0.0 |  |
| /S  | Probe reading stability                                                      |         | 05     | -  | 2   |  |
| /P0 | SCM830A-E1012 or SCM830A-E1013 ONLY.                                         | F       | 12     | -  | 1   |  |
|     | Network probes 1, 2 and outside probe managed by terminal                    |         |        |    |     |  |
|     | SCM8xx or modbus.                                                            |         |        |    |     |  |
|     | 1 = probes managed by terminal SCM8xx, see /P1, /P2 and /PE;                 |         |        |    |     |  |
|     | 2 = network probes and external probe manageg by Modbus                      |         |        |    |     |  |
|     | protocol. In this case the parameters /P1, /P2 and /PE are                   |         |        |    |     |  |
|     | irrelevant.                                                                  |         |        |    |     |  |
| /P1 | Network probe P1:                                                            | I       | -359   | -  | -1  |  |
|     | -3= network temperature/humidity probe P1 connected to the                   |         |        |    |     |  |
|     | master SCM830 iFS port;                                                      |         |        |    |     |  |
|     | <ul> <li>-2= network probe P1 connected to master SCM830;</li> </ul>         |         |        |    |     |  |
|     | -1 = no network probe;                                                       |         |        |    |     |  |
|     | x = network probe, connected to zone x (x $\neq$ -1 and x $\subseteq$ 059]). |         |        |    |     |  |
| /P2 | Network probe P2:                                                            | Ι       | -259   | -  | -1  |  |
|     | <ul> <li>-2 = network probe P2 connected to master SCM830;</li> </ul>        |         |        |    |     |  |
|     | -1 = no network probe;                                                       |         |        |    |     |  |
|     | x = network probe, connected to zone x (x $\neq$ -1 and x $\subseteq$ 059]). |         |        |    |     |  |
| /PE | Outside probe (NO / YES)                                                     |         | noYES  | -  | no  |  |
| PfF | Enable network timer programs zone 1 and 2 (NO / YES)                        |         | no YES | -  | no  |  |

| Α     | Alarm parameters                                                                                                    |         |          |     |     |
|-------|----------------------------------------------------------------------------------------------------|---------|----------|-----|-----|
| A3    | Buzzer alarm delay at power on                                                                                                  | Ι       | 015      | Min | 0   |
| AS    | Buzzer sound (NO / YES)                                                                                                    |         | noYES    | -   | no  |
| Н     | Other parameters                                                                                                    |         |          |     |     |
| H07   | Reset TCP/IP port (SCM830A-E1011/E1013 ONLY)                                                                                    | С       | noYES    | -   | no  |
|       | no = no reset;                                                                                                    |         |          |     |     |
|       | YES = reset of SUM830 TUP/IP port. It lasts ~30s.                                                                               |         |          |     |     |
|       | 192 168 127 254 and set again the basic settings of the nort                                                                    |         |          |     |     |
|       | see point 4                                                                                                    |         |          |     |     |
| H0A   | Baud rate SCBus port:                                                                                                    | С       | 2496     | -   | 24  |
|       | 24 = baud rate - 2400bps; 96 = baud rate - 9600bps.                                                                             |         |          |     |     |
| H0r   | Enable serial ports. SCM830A-E1010: (read only)                                                                                 |         | 0        | -   | 0   |
|       | SCM830A-E1011: Enable port TCP/IP- Eye_lan:                                                                                     |         | 01       | -   | 1   |
|       | 0=TCP/IP OFF; 1=TCP/IP ON;                                                                                                    |         |          |     |     |
|       | SCM830A-E1012: Enable MODBus port:                                                                                              | С       | -10      | -   | -1  |
|       | -1 = MODBus ON; 0 = MODBus OFF;                                                                                                 | -       |          |     |     |
|       | SCM830A-E1013. Enable TCP/IP-Eye Ian + MODBus:                                                                                  |         | -12      |     | 2   |
|       | -1 = MODBUS ON; 0 = MODBUS + 1 OP/IP OFF;<br>1 = TCP/IP = Evolution ON; 2 = TCP/IP + MODBUS ON                                  |         |          |     |     |
| HOc   | Data flow check from SCM830 / slave modules:                                                                                    | C       | 0.3      | -   | 3   |
|       | 0= no data flow check (slave modules old version):                                                                              | 5       | 00       |     | 5   |
|       | 1= data flow check enabled – write only;                                                                                        |         |          |     |     |
|       | 2 = data flow check enabled – write /read;                                                                                      |         |          |     |     |
|       | 3 = data flow check enabled - write /read, with SCBus parity bit                                                                |         |          |     |     |
|       | check                                                                                                    |         |          |     |     |
| H0d   | Parameter setup timeout: max permanence time into the module                                                                    | $\odot$ | 30250    | Sec | 180 |
|       | setting procedure.                                                                                                    | ~       | 4.0      |     |     |
| HUH   | Number of serial device queries before an alarm is signaled                                                                     | 0       | 13       | -   | 3   |
| ном   | remperature deviation before a variation is signaled.<br>Ex. <b>Hom</b> = $2 \rightarrow 1/0.2^{\circ}$ C temperature deviation | C       | 05       | -   | 1   |
|       | The temperature displayed will be undated only if it                                                                            |         |          |     |     |
|       | increases/decreases by +/-0.3°C                                                                                                 |         |          |     |     |
| H5    | Item version (read only):                                                                                                    | $\odot$ | -        | -   | -   |
|       | 0=SCM830A-E1010; 1=SCM830A-E1011;                                                                                               |         |          |     |     |
|       | 2=SCM830A-E1012; 3=SCM830A-E1013;                                                                                               |         |          |     |     |
| H8    | Frequency of slave modules sampling/toggling                                                                                    | $\odot$ | 830      | Sec | 8   |
| H9    | Models with MODBus port only (SCM830A-E1012/3)                                                                                  | С       | 1247     | -   | 1   |
|       | MODBus serial address (see point 6)                                                                                             |         |          |     |     |
| H9A   | SCM830A-E1011 and -E1013 only:                                                                                                  | С       | 099      | -   | 0   |
|       | Slave module ID code - most significant byte.                                                                                   |         |          |     |     |
|       | Evel an software                                                                                                    |         |          |     |     |
|       | <b>H94</b> $\pm$ 0 ID check enabled The Evel an software recognizes the                                                         |         |          |     |     |
|       | device SCM830 only if its correct ID code has been previously                                                                   |         |          |     |     |
|       | set in the EyeLan. ID code=(H9A x 100) + H9b.                                                                                   |         |          |     |     |
| H9b   | SCM830A-E1011 and -E1013 only:                                                                                                  | С       | 099      | -   | 0   |
|       | Slave module ID code - "less significant byte".                                                                                 |         |          |     |     |
|       | H9b=H9A=0: ID check disabled. No ID code is required by the                                                                     |         |          |     |     |
|       | EyeLan software.                                                                                                    |         |          |     |     |
|       | <b>Hyp</b> ≠U ID check enabled. The EyeLan software recognizes the                                                              |         |          |     |     |
|       | set in the Evel an ID code=(H04 v 100) + H06                                                                                    |         |          |     |     |
| HOC   | SCM830A-F1011 and -F1013 only                                                                                                   | C       | no VES   | -   | no  |
| 1130  | no = device NOT MODBus compliant:                                                                                               | 0       | 101L0    | •   | 10  |
|       | YES = device standard MODBus compliant;                                                                                         |         |          |     |     |
| H9r   | SCM830A-E1011 and -E1013 only:                                                                                                  | С       | noYES    | -   | no  |
|       | no = MODBus enabled as READ & WRITE;                                                                                            |         |          |     |     |
|       | YES = MODBus enabled as READ ONLY.                                                                                              |         |          |     |     |
| Hdb   | Factory restore                                                                                                    | С       | noYES    | -   | no  |
| HE    | Alarm output contact: 0=N.C. contact; 1= N.O. contact;                                                                          | 1       | 01       | -   | 0   |
| HH    | Release tirmware (read only)                                                                                                    | ٢       | -        | -   | -   |
|       |                                                                                                    |         |          |     |     |
| LEGE  | ND: PARAMETERS AND RELATED PASSWORD                                                                                             |         |          |     | DA  |
| i ype |                                                                                                    |         |          |     | PA  |
| 1     | INSTALLER parameters Before changing them carefully read the                                                                    | instru  | ictions  |     | 95  |
|       | INVIALEN parameters. Derore changing ment, calefully lead the                                                                   |         | 1000113. |     | 30  |

ACTORY parameters. These parameters are factory set, the default values can be different from the suggested ones. Modifying these parameters can cause the bad functioning of the thermostat. 59 С FACTORY parameters include INSTALLER and USER parameters. the "factory restore" function restores the device to the factory default settings. All the parameter

settings will be canceled. To execute a factory restore of the SCM830, set Hdb = YES and press

#### 10.4. Fnc : FUNCTIONS

The menu TIC includes the following parameters: A-M, At-1 e At-2, HC-M.

# NETWORK OPERATING MODE OFF / PULC / On (parameter A-M):

- A-M =  $\Box$ FF: all slave modules are in manual OFF mode and maintain just the antifrost setpoint, if enabled. No timer programs.
- Slave modules for evaporative coolers: the modules which do not feature the anti-frost setpoint will switch OFF
- A-M = FILLD: all slave modules are in automatic mode. Every device runs according to its specific timer setting, parameter A-M and P-on.
- A-M = Dn: all slave modules are in manual ON mode and maintain just the COMFORT set-point. In ON mode, any scheduled timer programs will be temporarily suspended.
- A any change to the parameter A-M does not have immediate effect on the serial network. Network modules take about ~30s to apply the new setup to the system.

# NETWORK ACTION CLILL/COOL/HEAL (parameter HC-M):

- HC-M = rull L: each slave module activates according to the setting of the individual parameter H-C.
- LooL: all slave modules runs with direct action, in summer / cool mode.
- HEAL: all slave modules runs with reverse action, in winter / heat mode

Ex: HC-M = CooL all slave modules connected to the master SCM830 will have H-C = CooL. If you change the H-C setting of a single module, it will be automatically re-set to the HC-M value after 30s To allow the free setting of a slave module, set HC-M = null.

A any change to the parameter HC-M does not have immediate effect on the serial network. Network modules take about ~30s to apply the new setup to the system.

When the master SCM830A-E1012 / SCM830A-E1013 is connected to a MODBus network (Hor=-1/2), the HC-M parameter setting does not affect the slave module functioning. <u>TEMPERATURE NETWORK PROBES P1 AND P2 CALIBRATION (At-1 and At-2)</u>:

It is possible to automatically change the temperature of all slave modules working with network probe P1 /P2. Example: At-1 = 1: it increases by 1°C the temperature measured by the network probe P1. That means decreasing by 1°C the set-point of all slave modules working with the network probe P1.

#### 10.5. Pt1 & Pt2: NETWORK TIMER PROGRAMS - ZONE 1 AND 2.

A network zone 1 or 2 timer program is a command of outputs ON / OFF sent to all the slave modules connected to that network zone; the slave module sorts them by day and time and runs them cyclically. NOTE: Not all slave modules feature the network timer program. Please refer to the slave module datasheet for further info.

It is possible to set 16 different timer programs a zone.

The network zone 1 timer program is enabled only if the network probe 1 is enabled, /P1 ≠-1. The network zone 2 timer program is enabled only if the network probe 2 is enabled, /P2 ≠-1. The PE 1/PE2 menu, network timer programs for zone 1/2, is accessible only if PtE=YES. For the setting and clearing of the network timer programs, please see point 17. The procedure is the same used for the slave module timer programs.

The salve module executes the timer programs only if:

- parameter R-n=RUED, both in the slave module and in master SCM830 setting.

read the network probe; parameter t8=no.

#### 11. ALARM MENU: LIST OF ERRORS / ALARM MESSAGES

When there are no pending alarms, if you press the key A, no action will be executed.

In case of alarm/ failure, the display shows the symbol "A "and the message "ALARM IN PROGRESS". SCM830 stores up to 10 alarm events. Alarm menu is only available and accessible when an alarm / error event occurs.

To check the list of pending alarm / error events:

• press A, the first alarm / error event will be displayed;

press or v to browse the list of pending alarm / error events.

| xample: |                                                                                                    |
|---------|----------------------------------------------------------------------------------------------------|
| ĩ       | Alarm in progress in zone 24: slave module 24 cannot be reached by the network SCBus = alarm code n°12; |
| 24      | ZONE "99" refers to the master SCM830.                                                                  |

| ALAF | RM CODES                                                                                    |  |  |
|------|---------------------------------------------------------------------------------------------|--|--|
| 10   | Eeprom MASTER broken, switch the thermostat off and on again                                |  |  |
|      | Eeprom SLAVE MODULE broken, switch the thermostat off and on again                          |  |  |
| 11   | Network error. Network not acquired or lost.                                                |  |  |
| 12   | Network error: network device disconnected or not connected.                                |  |  |
| 13   | Error of MASTER clock. The clock may have expired. Check date and time.                     |  |  |
| 14   | Error of MASTER parameter setting: failure in the network probe setting. Repeat the settin  |  |  |
|      | check parameters /P1 and /P2.                                                               |  |  |
| 15   | Error of Master: network failure. Repeat the network acquisition procedure: it may occur    |  |  |
|      | when you replace a network slave module with one having the same serial address.            |  |  |
| 17   | Network device generic alarm/ burner in lockout                                             |  |  |
| 18   | Auxiliary alarm 2 - AG2:                                                                    |  |  |
|      | Slave module code SCP004V157/SCP004V160: gas pressure switch alarm / no gas;                |  |  |
|      | Slave module code SCP674V030 + SCP674V202: alarm air filter 1 or 2 stuffed up.              |  |  |
|      | Slave module code SCQ72 / SCP004V156: Insufficient gas pressure. The alarm activates if     |  |  |
|      | after a delay of 30s. from the activation of the B_LO burner output, the S_LO LED indicator |  |  |
|      | input does not light on. The alarm activates immediately if the burner is already ON since  |  |  |
|      | more than 30s and the S_LO LED indicator does not light on. See parameter H06               |  |  |
| 19   | Auxiliary alarm 1 – AG1:                                                                    |  |  |
|      | Slave module (Inverters) SCP004V 157 + SCP004V 160: thermal overload relay alarm;           |  |  |
|      | Slave module SCP6/4V030 + SCP6/4V202: b-thermostat or gas pressure alarm.                   |  |  |
|      | Slave module SCQ727 SCP004V 150. Senous alarm AG1 – warning signal AUX                      |  |  |
| 20   | Sidve module SCRE70 . Inventer aldim                                                        |  |  |
| 20   | Fault of probe 1 - slave module (if the clave module features it)                           |  |  |
| 21   | Fault of probe 2 - slave module (if the slave module features it)                           |  |  |
| 22   | Fault of probe 5 - slave module (if the slave module features it)                           |  |  |
| 23   | Fault of probe 4 - slave module (if the slave module features it)                           |  |  |
| 24   | Fault of probe 5 - slave module (if the slave module features it)                           |  |  |
| 20   | Fault of probe 7 - slave module (if the slave module features it)                           |  |  |
| 20   | Fault of probe 7 - slave module (if the slave module features it)                           |  |  |
| 2/   | Outdoor probe or stave module (in the stave module reduces it)                              |  |  |
| 30   | instrument limits. Check the cable to the probe. The alarm stops when the temperature goes  |  |  |
|      | hack to normal values                                                                       |  |  |
| 32   | Network acquisition error. Too many modules connected to the master SCM830                  |  |  |
| 38   | High humidity alarm                                                                         |  |  |
| 30   | Low humidity alarm                                                                          |  |  |
| 40   | Slave module temperature alarm                                                              |  |  |
| 40   | Slave module temperature alarm                                                              |  |  |
|      | SEA : overheat alarm                                                                        |  |  |
| 42   | Slave module low temperature alarm                                                          |  |  |
| 43   | Evaporative cooler modules: float alarm error tank filling/draining                         |  |  |
| 54   | iNet network error: one or more burner devices connected to the SCO65 are disconnected      |  |  |
| •7   | from the network. To see the burner devices disconnected from the iNet network enter the S- |  |  |
|      | En parameter inside the <i>inFo</i> menu.                                                   |  |  |

To exit press X or wait for HOr sec.

NOTEIf the alarm is not cleared within 4 minutes, the master unit SCM830 activates the alarm relay.

#### SLAVE MODULES

The slave modules connected to the master SCM830 feature the following menus:

- $5E\underline{k}$ : set-point; 0
- Info; 0
- PAr: parameters; 0
- Fnc: functions; 0
- PE II: timer programs; 0

E INE: clock/timer (slave modules with built-in timer only) 0

To go to these menus and set the parameters, proceed as follows:

- press 🔨 or 🔽 to select the desired slave module;

- press I to go to the menu list of the slave module;

- For further info about the parameter setting, see point 8.1.

NOTE: The parameter list varies according to the slave module model. Please refer to the slave module datasheet.

#### SET: TEMPERATURE/ HUMIDITY SET POINT - SLAVE MODULE

SEE menu: according to the slave module, it includes the following parameters:

- Slave modules for heating plants:
- SP1C: slave module comfort set-point;
- SP1E: slave module economy set-point (according to the slave module model).

#### Slave modules for evaporative cooling plants:

- SP: slave module temperature set-point;
- *rU*: slave module humidity set-point. When the environment humidity exceeds the humidity setpoint, the evaporative cooler pump stops.\_\_\_\_

Quick setup of SP1C or SPd or SP: hold the key It and release it when the display shows the first parameter of the menu **SEt**. The display shows the set value. For further info about the parameter setting, see point 8.1.

#### 13. inFo: TEMPERATURE / INFO - SLAVE MODULE

InFo menu: according to the slave module, it includes the following info:

- Slave modules for heating plants:
- o tA1 / tP1 : room temperature measured by probe P1. P1 is the probe connected directly to the slave module or the network probe (according to the slave module version);
- tP2: temperature measured by probe P2 (according to the slave module version);
- For further info refer to the slave module datasheet.

#### Slave modules for evaporative cooling plants:

- $tA1 \rightarrow$  temperature measured by probe P1; 0
- UA1  $\rightarrow$  humidity measured by probe P1.
- For further info about the parameter setting, see point 8.1.

#### 14. Fnc: FUNCTIONS - SLAVE MODULE

The parameter list in menu  $\mathit{Fnc}$  varies according to the slave module model. For further info about the parameter setting, see point 8.1.

#### 14.1 ON/OFF - SLAVE MODULE

- TO ON/OFF a slave module, set the parameter **P-on** menu **Fnc** of the slave module:
- P-on =1: slave module ON / symbol ON = "O".
  - P-on =0: slave module OFF but still powered / symbol ON = "O". No antifrost setpoint is maintained in this mode. The master SCM830 shows ONLY the temperature measured by the OFF module; all other symbols are OFF.

#### Quick setup of parameter P-on of the slave module:

Press 🕥 or 👽 to select the desired slave module. Hold the key 🖭 and release it when the display shows the first parameter of the menu P-on. The display shows the set value.

#### 14.2 SUMMER / WINTER MODE (DIRECT/REVERSE ACTION) - SLAVE MODULE

 $\wedge$ THE TYPE OF ACTION OF A NETWORK DEVICE CAN BE FORCED BY THE HC-M PARAMETER OF THE MASTER SCM830, SEE POINT N°10.4.

H-C parameter / Fnc menu: type of action of the slave module (according to the slave module)

• H-C = LooL : summer mode/ COOL, symbol \*\* ON, \*

In summer mode, the symbol 🗱 switches ON when the relay closes (according to the model).

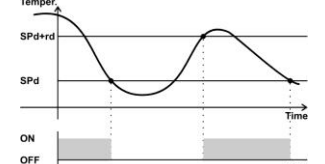

The COOL relay of the slave module activates when temperature is t ≥ SP + rd and turns off when it reaches the set-point temperature SP.

The slave module for heating plants in summer mode, are OFF.

**H-C = HEAL**: winter mode/ HEAT, symbol 🌃 OFF, "O".

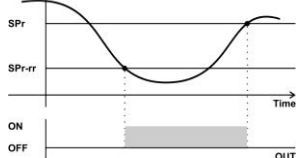

In summer mode, the symbol **O** switches ON when the relay closes (according to the model).

The HEAT relay of the slave module activates when temperature is  $t \le SP - rd$  and turns off when it reaches the set-point temperature SP.

Slave modules for heating plants: In the event of faulty probe the output is always OFF. Almost all versions of slave module for heating plant do not work in summer mode.

Slave modules for evaporative cooling plants: In the event of reverse action / HEAT mode, the slave module switches OFF.

#### 14.3 MANUAL OFF / MANUAL ON / AUTO WORKING MODE - SLAVE MODULE

A-M parameter / Fnc menu: type of action of the slave module (according to the slave module)

- <u>Slave modules for heating plants:</u> **A-M** = D : slave module in OFF mode. It just maintains the antifrost setpoint, *rt*;
  - A-M=FILED: slave module in automatic mode. It runs according to its timer programs;
- A-M = D slave module in manual ON mode. It just maintains the COMFORT set-point. Slave modules for evaporative cooling plants:
- A-M = OFF : slave module in OFF mode.
   A-M=FUEO: slave module in automatic mode. It runs according to its timer programs;
- A-M = LooL: slave module in manual cooling mode
- A-M = FAn slave module in manual fan mode

#### 14.4 BURNER ENABLE / DISABLE

SLAVE MODULE CONTROLLING 1 OR MORE BURNERS ONLY

Should there be some not used area inside a heating zone, you can disable a specific burner and get an impressive energetic saving.

To ENABLE / DISABLE 1 or more burners: Go to the slave menu *Fnc* and set parameter *En1*:

- En1 : enable / disable burner 1; En1=no : burner OFF. / En1=YES : burner ON.
- En2 : enable / disable burner 2; En2=no : burner OFF. / En2=YES : burner ON.
- En3 : enable / disable burner 3; En3=no : burner OFF. / En3=YES : burner ON.
- En4 : enable / disable burner 1; En4=no : burner OFF. / En4=YES : burner ON. etc (according to the slave module)

# 14.5 FAN SPEED – SLAVE MODULE

SLAVE MODULES FOR EVAPORATIVE COOLING SYSTEMS ONLY

To set the fan speed of the evaporative cooler module, go to menu Fnc on the slave module itself and locate parameter FAn:

• Fan = FILL: auto mode. The fan speed varies according to the measured temperature and the temperature set-point.

NOTE: RUED mode works properly only if a temperature and humidity sensor is connected to the slave module, otherwise the speed switches automatically to F 1.

- F 1: Min. fan sped;
  F 2: Average fan speed;
  F 3: Max fan speed.

#### 15. PAr: PARAMETERS - SLAVE MODULE

Menu PRr : parameter setting of the slave module.

The parameter list varies according to the slave module model. Please refer to slave module datasheet. THE THERMOSTAT HAS 3 PARAMETER LISTS: "USER" / 'INSTALLER" / 'MANUFACTURER". TO SET UP THE "USER" PARAMETERS, PASSWORD IS NOT REQUIRED. THE PASSWORD IS ONLY REQUIRED TO REVIEW / SETUP THE "INSTALLER" / "MANUFACTURER" PARAMETERS.

- The display shows "PA" and then the password value, default "00"; •
- Press or button to enter the right password (for different password levels see at the end of this paragraph). The thermostat remembers the password for the next 4 minutes.
- Press the 😫 button: the first parameter, of the list enabled by the password, will be displayed. In case of wrong password, only the parameters of the USER list will be displayed.
- To scroll and set the parameters proceed as described in point 8.1.

When scrolling the parameter list, the symbol "25" is ON; when the display shows the parameter value, the symbol "De flashes.

#### 16. tiME: CURRENT LOCK / CALENDAR - SLAVE MODULE

SLAVE MODULES WITH BUILT-IN REAL TIME CLOCK ONLY To display the set time, go to the *tiME* menu, see point n.8.1. The display shows the time and the week day (1=Monday...7=Sunday).

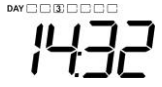

7 = Sunday

NOTE: Should the display shows SYS, it means that the slave module works according to the time set the master SCM830. In this case it is not possible to adjust the slave module time.

6 = Saturday

A timer program is a command of outputs ON / OFF; the master sorts them by day and time and runs

The salve module executes the timer programs only if parameter  $\mathcal{R}$ - $\mathcal{R}$ = $\mathcal{R}$ UED, both in the slave

Each slave module features specific timer programs. It is possible to set 16 timer programs a zone.

6 DAY

Per adjust the current date and time on the slave module, proceed as follows:

- locate the menu tiME and press 
   the hour digits flash;
- press for to set the current hour;

Ex.: Wednesday, 2:32pm:

- to confirm it; the minute digits flash; press
- press or v to set the current minutes; press 🗲 to confirm it; the set day flashes;

press 🖍 or \star to set the current day, DAY 1 DAY 2 DAY

PtiM: TIMER PROGRAMS - SLAVE MODULE

You can override the slave module timer program by: • parameter P = D menu P = D: function manual ON / OFF • parameter P = D = 0 : it turns OFF the slave module.

To enter the timer programs, go to menu PE  $i\Pi$ , see point 8.1:

the key-switch on the room globe-sensor.

1=Monday 2=Tuesday

• press 🗲 to confirm the value; To exit press or wait for Hor sec.

module and in master SCM830 setting.

17.

E1342B3 - 5

them cyclically.

now the display shows the first timer program set for the selected zone. The display shows the message "-- : - - " in case no timer programs are set:

### To check the set timer programs or locate the first free place of memory:

Press the number of the place of memory is signalled as ""--:--".

#### To set a timer program:

- Hold the sutton until the digits of hours "---:" of the new timer program flash.
- ↑ or ↓ button to select the starting hour of the timer program; Press
- button to confirm the selected value; the digits of minutes ":- -" flash;
- 🔨 or 💵 to select the minutes, they move forward / backward by 10;
- button to confirm the value; the following symbols light on "1234567"; Press
- ▲ or ▲ button to select the day(s) when the timer program should be active, i.e.: Press

| "2"        | "1 2 3 4 5"                |  |
|------------|----------------------------|--|
| 2 =Tuesday | Weekdays: Monday to Friday |  |
| 4.         |                            |  |

Press Ket to confirm it: the display shows the temperature setpoint set for the timer program.

#### Slave modules for heating plants:

- ON = set-point comfort, SP1C, timer program of outputs ON. 0 If in heating / winter mode / reverse action: it is a program of burner ON with SP1C. If in summer / fan mode: it is a program of fan ON (according to the model);
- W ON = set-point economy, SP1E, timer program of outputs ON (option only available with r0=2, according to the model).
- If in heating / winter mode / reverse action: it is a program of burner ON with **SP1E**. If in summer / fan mode: it is a program of fan ON (according to the model). NOTE: when you add new timer programs of economy set-point SP1E and then you set the slave module to work only with the comfort set-point SP1C (r0=1), all SP1E timer programs will be automatically executed as timer programs with SP1C;
- ON = anti-frost protection set point, OFF, it is a program of output OFF. 0 If in heating / winter mode / reverse action: it is a program of burner OFF with anti-frost protection set point, only if  $rt \neq 0$ .

If in summer / fan mode OFF: it is a program of FAN OFF (according to the model).

#### modules for evaporative coolers: Slave

- ON = timer program of COOL output ON, COOL; ~
- SON = timer program of FAN output ON, FAN; 0
- OFF ON = timer program of outputs OFF, OFF

# or 🛂 to set the desired timer program;

- to confirm and save the timer program just set; Press
- Press to go to the next space of memory;

# • go to the menu PE in desired:

- To delete just ONE timer program:
  - press to select the scheduled timer program to cancel;
  - Hold  $\frown$  or  $\checkmark$  for ~3s, until the display shows "-----";
  - To delete ALL the saved TIMER programs:
  - Hold or v for 6s until the display shows "EALL".
- To exit press or wait for HOr sec.

#### BURNER RESET

Function only available for the slave modules featuring the reset command.

- Press 1 / V to select the slave module;
- hold the key  $\bowtie$  pressed until the display shows r5L;
- release the key, now the display shows the value 00, set the parameter to 01 and press solution or wait 3sec. without pressing any key;
- now a burner reset is executed

A Should the label BLK blink, it means that the reset is locked, see parameters H30 and H31. If H31=1 you can reset the burner maximum 5 times in 15minutes. If you exceed the 5 attempts within 15min. the burner command locks, the icon BLK blinks and the parameter H30 goes to 1. Set H30 = 2 to unlock the reset command.

#### DISPOSAL 19.

The device must be disposed of in compliance with local standards regarding the collection Ø of electric and electronic equipment.

#### NOTES 20.

The present publication copyright is exclusive property of SYSTEMA S.p.a.. It is forbidden to reproduce or transmit it or parts of it unless expressly authorized. The information contained in the present publication is subject to changes without notice and does not have any binding effect on SYSTEMA S.P.A.. All other uses and modifications made to the device that are not authorized by the manufacturer are considered incorrect. Liability for injury or damage caused by the incorrect use of the device lies exclusively with the user even if SYSTEMA or its subsidiaries are warned of the possibility of damage.

A Si BLK clignote, la commande de réinitialisation est bloquée (v. paramètres H30 et H31). Avec H31=1, il n'est pas possible de réinitialiser un brûleur en bloc plus de 5 fois dans l'arc de 15 minutes. Dépassé les 5 tentatives en 15min. la commande de réinitialisation s'arrête, BLK clignote et le paramètre H30=1. Réglez ensuite H30=2 pour déverrouiller la commande de réinitialisation

#### ELIMINATION

Le dispositif doit être éliminé conformément aux réglementations locales relatives à la X collecte des appareils électriques et électroniques.

#### 2. NOTES

La présente publication est d'exclusive propriété de SYSTEMA, qui en interdit absolument la reproduction et la divulgation, si non expressément autorisées

Les informations de la présente publication sont sujet d'éventuelles modifications sans préavis et elles ne représentent pas un engagement de la part de SYSTEMA.

Toute utilisation différente, y compris l'apport de modifications non expressément autorisées par le fabricant, doivent être considérées non appropriées.

La responsabilité pour des éventuelles lésions ou dégâts causés par une utilisation non appropriée du dispositif, seront de la responsabilité exclusive de l'utilisateur, même si SYSTEMA où ses filiales/affiliées ont été informées de la possibilité de dangers.

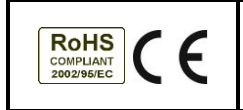

SYSTEMA S.P.A. Via S. Martino, 17/23. 35010 S.GIUSTINA IN COLLE Loc. Fratte Fontane Bianche (PD - ITALY) Tel. +39.049.9355663 Fax +39.049.9355699